# AutoCAD2002 高级实例教程

# 入门与提高

海搏创作室 编著

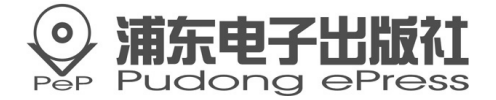

#### 内容简介

本教学光盘详细讲解了 AutoCAD2002 的基础知识和基本操作。基础知识包括作图 原则、坐标系统、图形界面、命令输入方式、点坐标输入方式、目标选择方式、显示操 作、图层、如何设置绘图环境、常用功能键以及基本三维绘图知识等;基本操作包括二 维绘图命令、二维图形编辑命令以及对象捕捉与追踪、图层、标注、图案填充、图块操 作、设计中心、对象特性管理器的使用、三维表面绘制、三维实体绘图、三维实体编辑 等。

光盘中的实例精选包含了建筑效果、居家用品、机械零件、综合创意等方面的实例, 使理论与实际操作相结合。它注重的是绘图命令的实际应用,所举实例来自教学和工程 实际,因而具有极强的实际意义和可操作性。

本教学光盘适合建筑与机械设计爱好者、大中院校的建筑与机械专业的学生、建筑 与机械设计类培训班学员。

**书** 名: AutoCAD2002 高级实例教程—入门与提高

**文本著作者**:海搏创作室

- C D 制作者: 辰光多媒体制作中心
- 责任 编辑辑: 董继菡
- 出版。发行者:浦东电子出版社
- **地 址**:上海浦东郭守敬路 498 号上海浦东软件园内 201203 电话:021-38954510,38953321,38953323(发行部)
- **经** 销:各地新华书店、软件连锁店
- **排 版**:四川中外科技文化交流中心排版制作中心
- C D 生产者: 东方光盘制造有限公司
- **文本印刷者**:成都地图出版社印刷厂
- 开本/规格: 787×1092 毫米 32 开本 3.25 印张 60 千字
- **版次/印次**: 2002 年 8 月第一版 2002 年 8 月第一次印刷
- 印数:0001—4000册
- 本版号: ISBN 7-
- 定价: 28.00 元

技术支持热线(028)85412516

说明:凡我社光盘配套图书有缺页、倒页、脱页、自然破损,本社发行部负责调

换。

## 前言

《 AutoCAD2002 高级实例教程—入门与提高》是作者总结 多年的多媒体教程制作经验,在对用户的需求进行了较详细的 调查分析后,在对同类产品进行了较广泛的调研的基础上制作 的一张多媒体教学光盘。

本光盘通过介绍工程制图的基本内容和 26 个综合实例, 深入浅出地讲述了如何使用 AutoCAD 2002 这个计算机辅助设 计工具进行各类工程设计。本光盘的教学讲解方式形象、生动, 有利于用户在较为轻松的环境中学习和提高。由于本光盘不仅 涉及基础知识,而且还有更多的中高级知识点和内容,所以, 它是适合初学者的教程,而且对于在 AutoCAD 上有一定的基 础,而需要通过实践进一步提高的中高级用户来说也是很好的 进阶教程。

我们致力于专业化的多媒体软件教程的制作,为广大用户 学习和使用各类应用软件而制作各种类型的软件教程。我们希 望:我们的软件教程能够成为知识传播的最佳媒介。

本多媒体教学光盘所具有的特点:

- 1. 符合认知规律,提高教学效果
- 2. 智能化的多媒体教学软件
- 3. 容量大,知识点全面
- 4. 独立可控的背景音乐和配音解说
- 5. 实例丰富,适合各类层次的用户

| 第1章 | 系统运行与简介                               | 1 |  |  |  |  |
|-----|---------------------------------------|---|--|--|--|--|
| 1.1 | 系统基本要求                                |   |  |  |  |  |
| 1.2 | 软件运行                                  | 1 |  |  |  |  |
| 1.3 | 光盘内容简介                                | 1 |  |  |  |  |
| 第2章 | 软件的使用                                 |   |  |  |  |  |
| 21  | 首而                                    | 3 |  |  |  |  |
| 2.1 | 日久<br>工程制图简介                          |   |  |  |  |  |
| 2.2 | エーーーーーーーーーーーーーーーーーーーーーーーーーーーーーーーーーーーー |   |  |  |  |  |
| 2.4 | 学习指南                                  | 6 |  |  |  |  |
| 2.5 | 手匀指闱                                  |   |  |  |  |  |
| 2.6 | - 中高级应用 11                            |   |  |  |  |  |
| 2.7 | 字例精洗                                  |   |  |  |  |  |
| 2.8 | 关闭精显                                  |   |  |  |  |  |
| 2.9 | 复习与思考                                 |   |  |  |  |  |
| 第3章 | 中高级应用的基本操作20                          |   |  |  |  |  |
| 3.1 | 三维表面绘制                                |   |  |  |  |  |
|     | 3.1.1 三维面                             |   |  |  |  |  |
|     | 3.1.2 三维曲面                            |   |  |  |  |  |
|     | 3.1.3 绘制旋转曲面                          |   |  |  |  |  |
|     | 3.1.4 平移曲面                            |   |  |  |  |  |
|     | 3.1.5 直纹曲面                            |   |  |  |  |  |
|     | 3.1.6 边界曲面                            |   |  |  |  |  |
| 3.2 | 三维实体绘图命令                              |   |  |  |  |  |
| 012 | 3.2.1 拉伸实体                            |   |  |  |  |  |
|     | 3.2.2 旋转实体                            |   |  |  |  |  |
|     | 3.2.3 布尔运算                            |   |  |  |  |  |
| 3.3 | 三维实体编辑                                |   |  |  |  |  |
|     | 3.3.1 三维旋转                            |   |  |  |  |  |
|     | 3.3.2 三维镜像                            |   |  |  |  |  |
|     | 3.3.3 三维阵列                            |   |  |  |  |  |
|     | 3.3.4 倒圆角                             |   |  |  |  |  |

# 目 录

#### AutoCAD2002 高级实例教程—入门与提高

|             | 335 切开实休   | 34 |  |  |  |  |  |
|-------------|------------|----|--|--|--|--|--|
|             | 3.3.5 切开只伴 |    |  |  |  |  |  |
|             | 3.3.0 近岸面  |    |  |  |  |  |  |
|             | 3.3.7 加47日 |    |  |  |  |  |  |
|             | 3.3.8      |    |  |  |  |  |  |
|             | 3.3.7 夏雨面  |    |  |  |  |  |  |
| 笠ィ辛         | 5.5.10 咖际山 |    |  |  |  |  |  |
| <b>お</b> 4早 | 头彻有远一建巩XX米 |    |  |  |  |  |  |
| 4.1         | 筑半面 1      |    |  |  |  |  |  |
|             | 4.1.1 实例效果 | 39 |  |  |  |  |  |
|             | 4.1.2 绘制过程 | 39 |  |  |  |  |  |
| 4.2         | 建筑平面 2     |    |  |  |  |  |  |
|             | 4.2.1 实例效果 |    |  |  |  |  |  |
|             | 4.2.2 制作过程 |    |  |  |  |  |  |
| 4.3         | 建筑平面 3     |    |  |  |  |  |  |
|             | 4.3.1 实例效果 | 47 |  |  |  |  |  |
|             | 4.3.2 制作过程 | 47 |  |  |  |  |  |
| 4.4         | 房屋立面图      |    |  |  |  |  |  |
|             | 4.4.1 实例效果 |    |  |  |  |  |  |
|             | 4.4.2 制作过程 |    |  |  |  |  |  |
| 4.5         | 停车场        |    |  |  |  |  |  |
|             | 4.5.1 实例效果 | 51 |  |  |  |  |  |
|             | 4.5.2 制作过程 |    |  |  |  |  |  |
| 4.6         | 6 楼梯造型     |    |  |  |  |  |  |
|             | 4.6.1 实例效果 |    |  |  |  |  |  |
|             | 4.6.2 制作过程 |    |  |  |  |  |  |
| 第5章         | 实例精选—居家用品  | 58 |  |  |  |  |  |
| 5.1         | 花瓶         |    |  |  |  |  |  |
|             | 5.1.1 实例效果 |    |  |  |  |  |  |
|             | 5.1.2 制作过程 |    |  |  |  |  |  |
| 5.2         | 烟灰缸        | 62 |  |  |  |  |  |
|             | 5.2.1 实例效果 |    |  |  |  |  |  |
|             | 5.2.2 制作过程 |    |  |  |  |  |  |
| 5.3         | 录音机外观      |    |  |  |  |  |  |
| 2.5         | 5.3.1 实例效果 |    |  |  |  |  |  |
|             |            |    |  |  |  |  |  |

|     | 5.3.2 制 | 作过程  |     | 65 |
|-----|---------|------|-----|----|
| 第6章 | 实例精诚    | 选——机 | 械零件 | 70 |
| 6.1 | 滑轮      |      |     |    |
|     | 6.1.1 实 | 例效果  |     |    |
|     | 6.1.2 制 | 作过程  |     |    |
| 6.2 | 轴测图     |      |     | 72 |
|     | 6.2.1 实 | 例效果  |     | 72 |
|     | 6.2.2 制 | 作过程  |     | 72 |
| 6.3 | 轴零件立    | 体图   |     | 76 |
|     | 6.3.1 实 | 例效果  |     | 76 |
|     | 6.3.2 制 | 作过程  |     | 76 |
| 6.4 | 零件图的    | 生成   |     |    |
|     | 6.4.1 实 | 例效果  |     |    |
|     | 6.4.2 制 | 作过程  |     | 79 |
| 6.5 | 六角螺母    |      |     | 85 |
|     | 6.5.1 实 | 例效果  |     | 85 |
|     | 6.5.2 制 | 作过程  |     |    |
| 第7章 | 实例精     | 先—综  | 合创意 | 89 |
| 7.1 | 百合花花    | 瓣    |     | 89 |
|     | 7.1.1 实 | 例效果  |     | 89 |
|     | 7.1.2 制 | 作过程  |     | 89 |
| 7.2 | 飞舞的飘    | 带    |     |    |
|     | 7.2.1 实 | 例效果  |     |    |
|     | 7.2.2 制 | 作过程  |     |    |
| 7.3 | 标志牌图    | 案    |     |    |
|     | 7.3.1 实 | 例效果  |     |    |
|     | 7.3.2 制 | 作过程  |     |    |
| 7.4 | 叶片的效    | 果    |     |    |
|     | 7.4.1 实 | 例效果  |     |    |
|     | 7.4.2 制 | 作过程  |     |    |

# 第1章 系统运行与简介

## 1.1 系统基本要求

CPU: MMX166 以上

内存: 32M,建议 64M 以上

屏幕:800×600,256 色以上的显示器

操作系统:Win9X、WinME、WinNT、WinXP

除以上要求外,还应配置光驱、声卡和电脑音箱

### 1.2 软件运行

一般情况下,将本光盘放置于光驱内,关上光驱门,几秒 钟后系统便会自动启动运行程序(启动时间和用户电脑的配置 有关,如果用户的电脑配置较低,可能启动的时间会相对较 长)。如果系统无法自动启动,则双击'我的电脑",再用鼠标 右键点击光驱所在的盘符,然后在下拉菜单中选择"自动播 放",几秒钟后就将启动成功。

### 1.3 光盘内容简介

本光盘学习内容包括基础应用、中高级应用和实例精选三 部分:

基础应用包含绘制二维视图的基本知识和基本操作命令、 另外还附有复习思考题供您巩固提高所需知识。基本知识包括 作图原则、坐标系统、图形界面、命令输入方式、点坐标输入

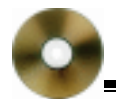

方式、目标选择方式、显示操作、图层、如何设置绘图环境、 常用功能键等内容的介绍说明;基本操作包括二维绘图命令、 二维图形编辑命令以及对象捕捉与追踪、图层、标注、图案填 充、图块操作、设计中心、对象特性管理器的使用。

中高级应用包括基本三维绘图知识(模型、面域、坐标系等)和基本操作命令,同样附有复习思考题。基本操作包含三维表面绘制(三维面、曲面、三维网格面)、三维实体绘图(拉伸、旋转、布尔运算)、三维实体编辑(阵列、镜像、倒角、倾斜面等)等内容。

实例精选包含:百合花花瓣、扳手、标志牌图案、电路图、 房屋立面图、飞舞的飘带、花瓶滑轮、棘轮、建筑平面 1、建 筑平面 2、建筑平面 3、交通标志、零件图的生成、六角螺母、 滑轮、楼梯造型、录音机外观、墨水瓶、伞的造型、停车场、 雪花、烟灰缸、叶片效果、轴、轴测图、轴零件立体图。

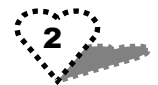

# 第2章 软件的使用

## 2.1 首页

光盘启动成功以后,首先进入软件的首页界面,如图 2.1 所示。这个界面中有 工程制图简介、AutoCAD2002 中文版简 介、学习指南、基础应用、中高级应用、实例精选"等六个按 钮是可以点击的。点击这些按钮,将进入相关的下一级主题界 面。

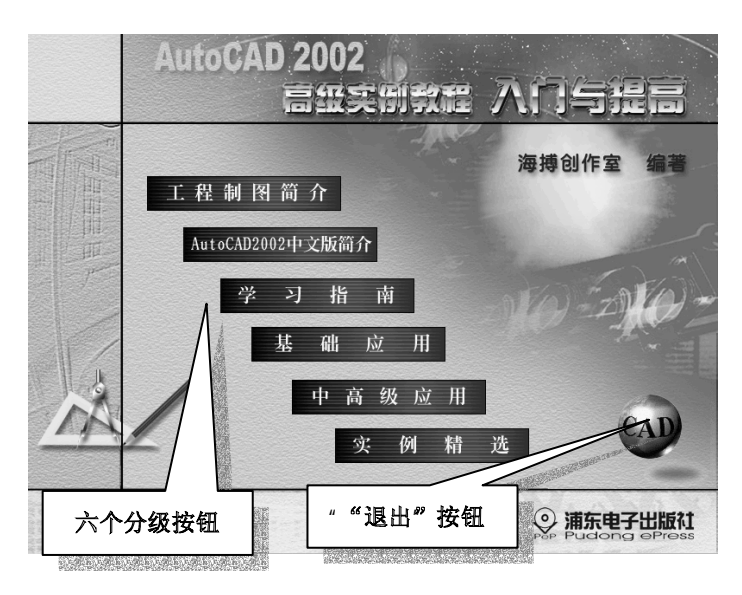

图 2.1

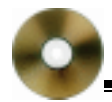

将鼠标放在整个画面的右下角的'CAD"球体上,则出现 "EXIT"的提示,点击鼠标则将退出本多媒体光盘的运行。

将鼠标放在文字'浦东电子出版社"上,鼠标变成一只手的形状,此时点击鼠标则进入"出版社简介"的页面。

## 2.2 工程制图简介

点击 工程制图简介 "按钮后,将进入本多媒体光盘的 工 程制图简介 "页面,如图 2.2 所示。该页面简单介绍了光盘的 主要内容。

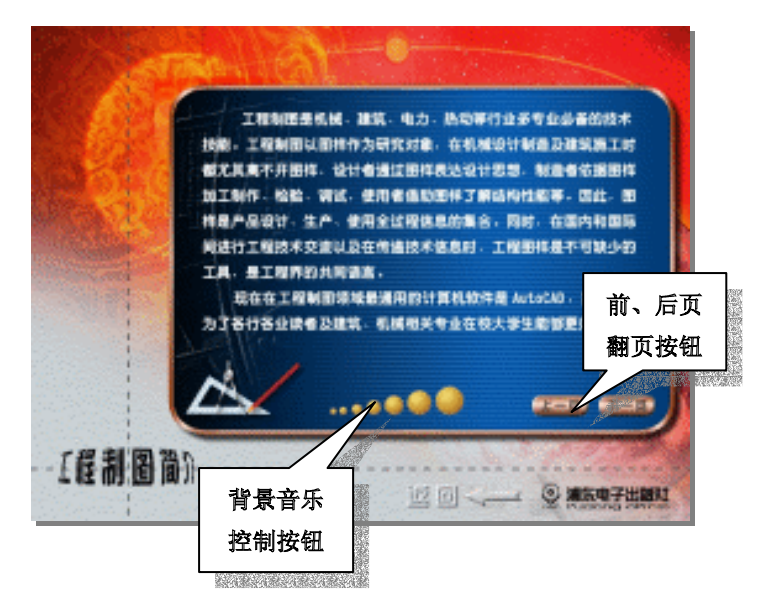

图 2.2

在框架面板的右下方有 上一页"和 下一页"两个按钮,

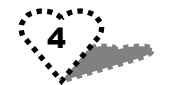

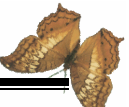

因为该页面的文本内容不止一页,所以点击这两个按钮可以起 前后翻页的作用。

同时,在框架面板的中间有一排从小到大的球体图标,它 是"背景音乐控制"按钮,将鼠标放在上面后向左拖动,则球 体颜色逐渐变成蓝色,同时,背景音乐的声音将变小;反之, 则背景音乐的声音将变大。

用户看完后如果要返回首页,可以将鼠标放在整个画面下 方的箭头按钮上,点击鼠标则将返回首页,如图 2.3 所示。

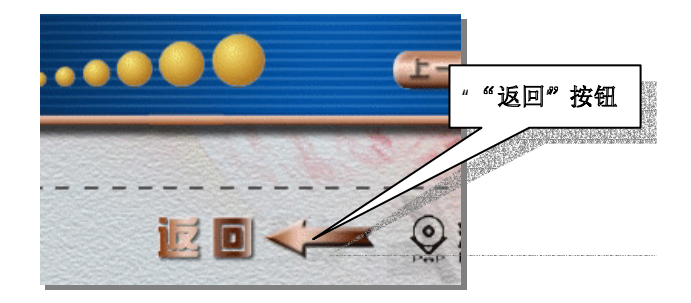

图 2.3

## 2.3 AutoCAD2002 中文版简介

点击 AutoCAD2002 中文版简介"按钮后,将进入本光盘的 AutoCAD2002 中文版简介页面,如图 2.4 所示。

用户看完后如果要返回首页,可以将鼠标放在页面下方的 箭头按钮上,点击鼠标就将返回首页,如图 2.3 所示。

在框架面板的右下方有 上一页 " 和 下一页 " 两个按钮, 因为该页面的文本内容不止一页,所以点击它们可以起前后翻 页的作用。

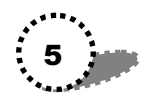

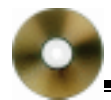

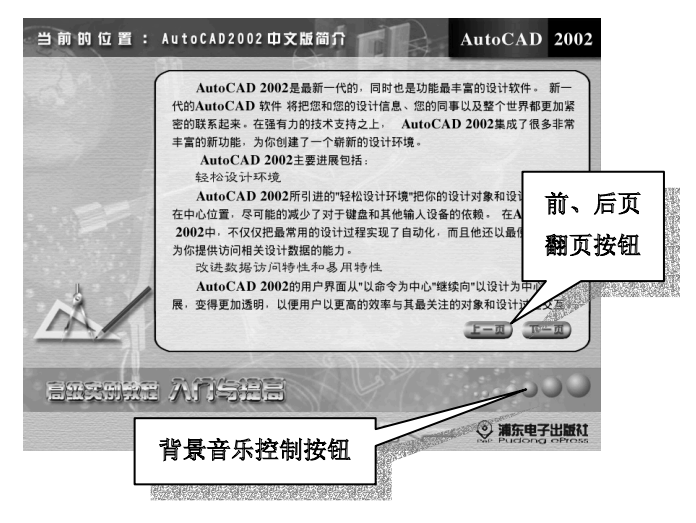

图 2.4

同时,在框架面板的右下方还有一排从小到大的球体图标,它是"背景音乐控制"按钮,将鼠标放在上面后向左拖动,则球体颜色逐渐变成蓝色,同时背景音乐的声音将变小;反之,则背景音乐的声音将变大。

## 2.4 学习指南

点击'学习指南"按钮后,将进入本光盘的'学习指南" 界面,如图 2.5 所示。

在框架面板的右下方有 上一页"和 下一页"两个按钮, 因为该页面的文本内容不止一页,所以点击它们可以起前后翻 页的作用。

在框架面板的中间有一排从小到大的球体图标,它是"背

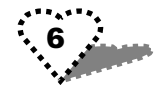

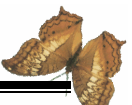

景音乐控制"按钮,将鼠标放在上面后向左拖动,则球体颜色 逐渐变成蓝色,同时,背景音乐的声音将变小;反之,则背景 音乐的声音将变大。

用户看完后如果要返回首页,可以将鼠标放在页面下方的 箭头按钮上,点击鼠标后,则将返回首页,如图 2.3 所示。

前、后页 ALC: UNK. 1214 翻页按钮 .... 背景音乐 102 101 ------控制按钮

图 2.5

## 2.5 基础应用

点击'基础应用"按钮后,将进入基础应用的教学页面, 如图 2.6 所示。该页面中有'基础知识、基本操作和复习与思 考"三个版块内容的按钮是可以点击的。将鼠标放在这些按钮 上,其上的文字背底出现闪光,点击鼠标后,在左边框架中出 现相应的分级具体项目文字。

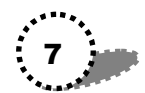

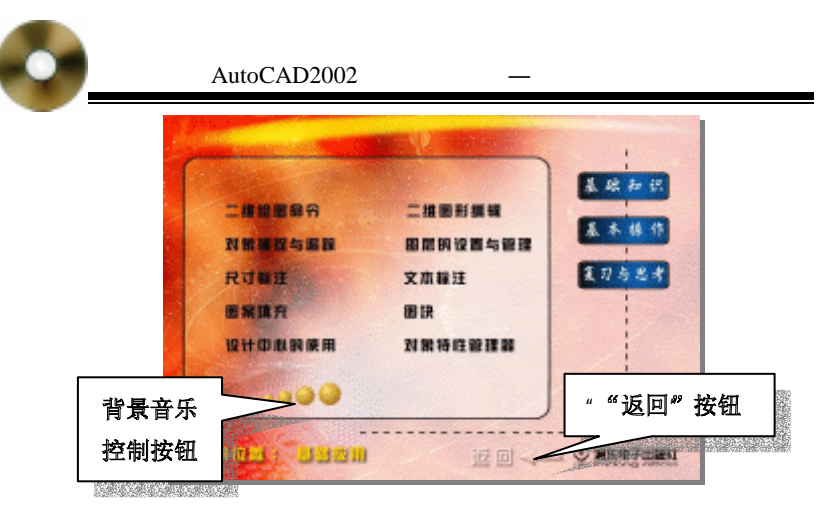

图 2.6

如:点击'基本操作"按钮后,将出现图 2.6 中的分级具体项目。这时如果将鼠标放在分级项目的文字上,则该文字变成黄色,例如在图 2.7 中选择的'二维图形编辑"项目,点击鼠标后,则进入"二维图形编辑"项目的下一级分类项目,如图 2.8 所示,选中的是该项目下的分类项目"移动"。

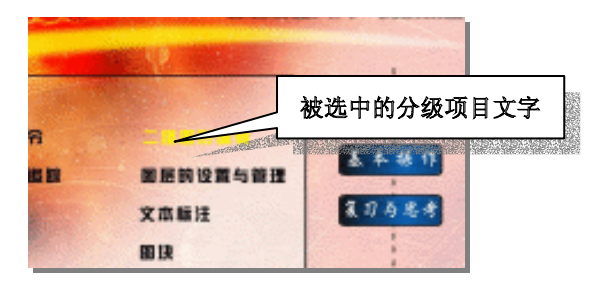

图 2.7

这时再点击'移动",因为该学习项目的具体内容是一段 AVI 视频,所以出现图 2.9 所示的'播放界面"进行播放。

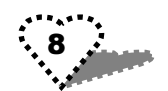

第2章 软件的使用

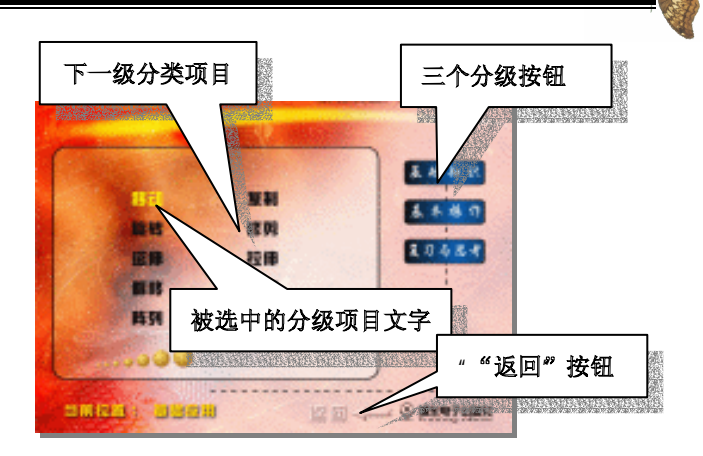

图 2.8

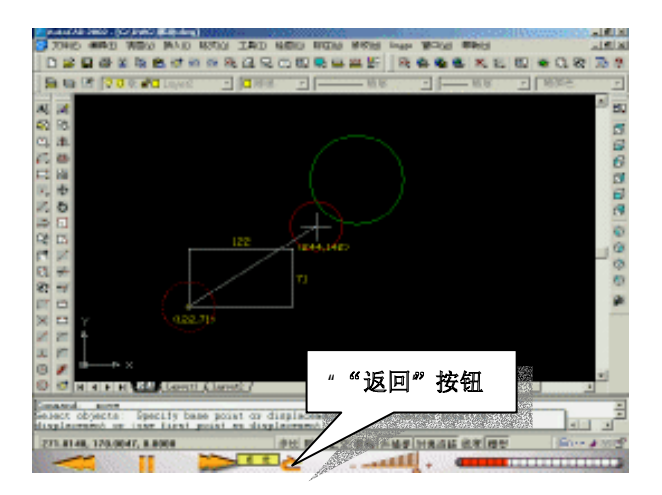

图 2.9

在 播放界面"的下方有一排控制按钮,可以对学习过程、

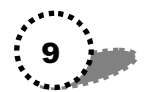

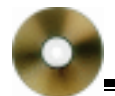

解说音量、暂停等方面进行选择和控制,这里我们对这些按钮的使用不过多详细叙述,而在 播放页面"的介绍中具体说明。

在播放界面中点击'返回"按钮,则回到上一级界面(图 2.8)。同样,在上一级界面中点击'返回"按钮,也可以返回 到上一级界面(图 2.7)。

如果具体的学习内容只是文字,则出现以下情况:

点击'基础知识"版块按钮后,出现下面的类似界面,如 图 2.10 所示。

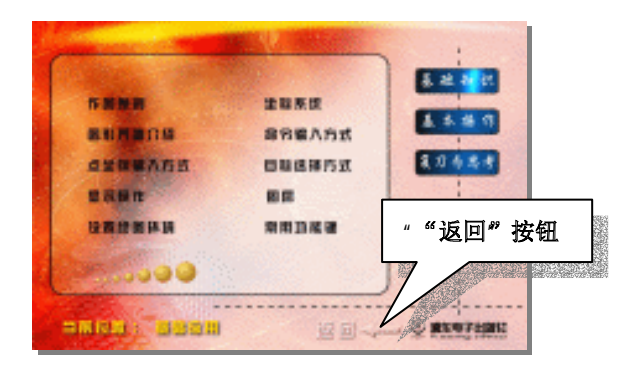

图 2.10

点击其中的'显示操作"按钮后,就直接出现其具体的文 字学习内容,如图 2.11 所示。

点击整个画面右上角的'复习与思考"版块按钮,则将进入"复习与思考"页面。它是通过习题测试来帮助用户巩固已 学知识的界面,其具体的情况我们将在'复习与思考"界面中 详细介绍。

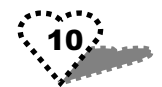

第2章 软件的使用 国大教手段定中られ COMPLEX N 1. H. C. S. S. A. A. a branche an -----No. of the local division of the local division of the local divis 110000 0+04000 10010-000 No. "" " 返 回 " 按 钮 ARCOX-0 300 当时位于1、 当时的语

图 2.11

## 2.6 中高级应用

点击'中高级应用"按钮后,将进入中高级应用的教学页面,如图 2.12 所示。该页面中有'基础知识、基本操作和复习 与思考"三个版块内容的按钮是可以点击的。

将鼠标放在这些按钮上,其上的文字背底出现闪光,点击 鼠标,在左边框架中出现相应的分级具体项目。

这级界面的操作和 基础应用 "界面的情况几乎完全相同, 这里就不再多介绍了,用户根据上面的介绍,就可以完全掌握 它的操作方法。

在界面的右下角有一排从小到大的球体图标,它是"背景 音乐控制"按钮,将鼠标放在上面后向左拖动,则球体颜色逐 渐变成蓝色,同时,背景音乐的声音将变小;反之,则背景音 乐的声音将变大。

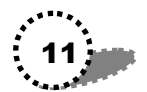

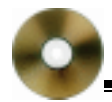

如果要返回首页,可以将鼠标放在页面右下角的箭头按钮 上,点击鼠标后,则将返回首页。

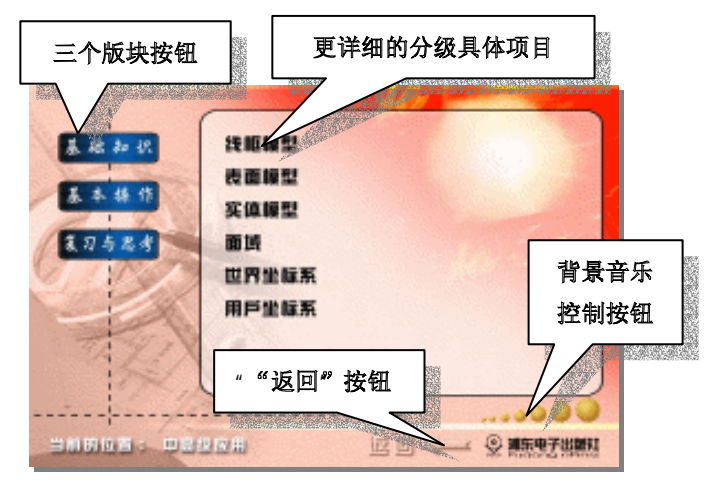

#### 图 2.12

## 2.7 实例精选

点击'实例精选"按钮后,将进入实例精选的教学页面, 如图 2.13 所示。该页面中有'建筑效果、居家用品、机械零件 和综合创意"四个版块内容的按钮可以点击。

点击左边的任何一个按钮,则在右边的区域出现和该按钮 相对应的具体分类项目。将鼠标放在某一个项目上,项目文字 将变成黄色,同时在画面的右下角出现这个项目实例完成后的 最终效果图。点击鼠标后,则出现'播放界面"进行教学演示 播放。

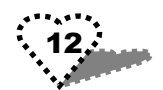

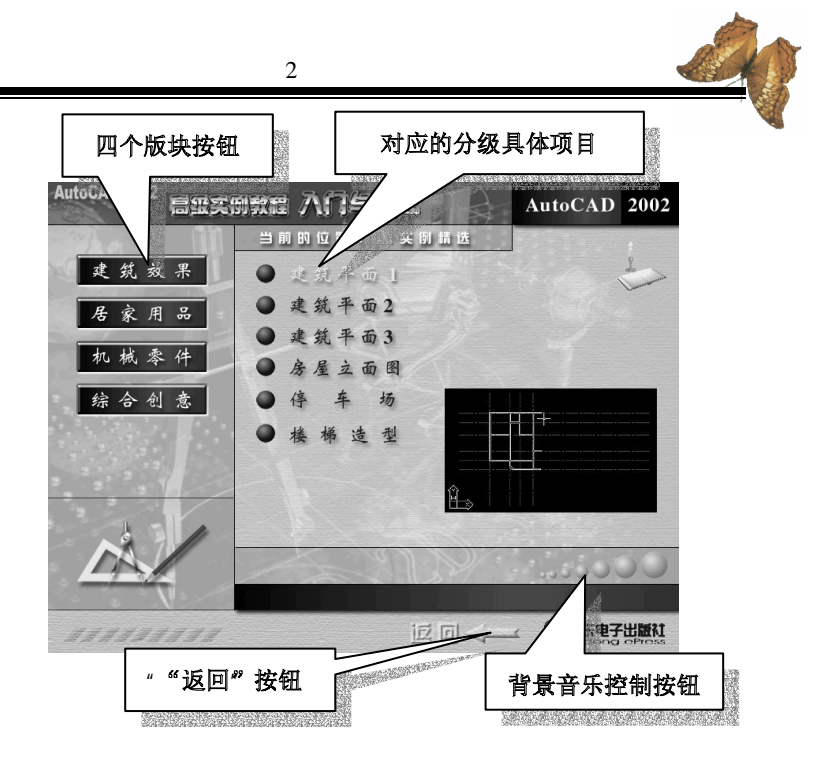

图 2.13

在画面的右下角有一排从小到大的球体图标,它是"背景 音乐控制"按钮,将鼠标放在上面后向左拖动,则球体颜色逐 渐变成蓝色,同时,背景音乐的声音将变小;反之,则背景音 乐的声音将变大。

如果要返回首页,可以将鼠标放在页面右下角的箭头按钮 上,点击鼠标后,则将返回首页。

## 2.8 播放页面

进入播放界面后,在该界面的下方有一排控制按钮。而在

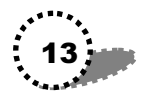

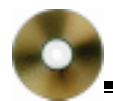

控制按钮的上方是具体的教学内容播放窗口,它是一个 800× 640 的播放窗口。在这里,将播放和上一级对应的按钮相关的 学习内容。用户可以通过点击控制按钮来达到控制具体学习过 程、解说音量、暂停的目的。

将鼠标放在这些按钮上,会出现相应的文字提示,现在我 们将这些控制按钮的具体用途标注在图 2.14 上,并对其功能进 行详细的讲述。\_\_\_\_\_\_\_

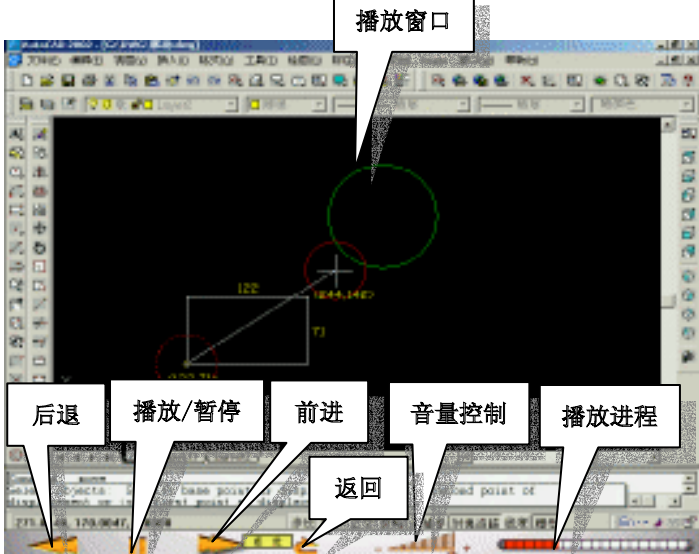

图 2.14

下面就来具体讲解控制按钮的使用。

1. 音量控制

音量控制的构成请见图 2.15。拖动上面的滑块可以改变讲 解声音的大小,将滑块拖动到最左边时,则整个讲解声音会消

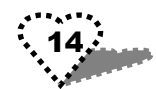

失,相当于达到静音的作用。

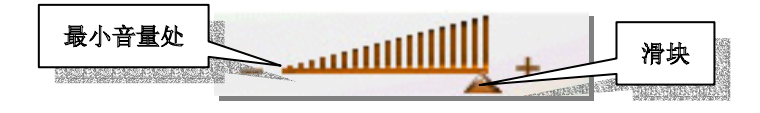

图 2.15

2.返回

点击 返回"按钮后,则将返回相应的上一 级界面,如图 2.16 所示。

3. 播放/暂停

图 2.16

点击'播放/暂停"按钮,软件的播放过程将在播放和暂停 之间进行切换。同时,该图标将发生改变,如图 2.17 所示。

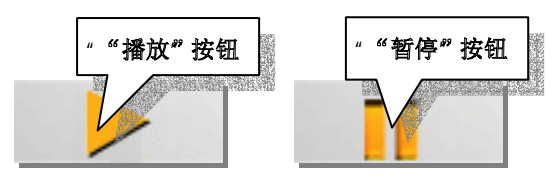

图 2.17

4. 前进/后退

这是两个一组的按钮。点击'前进"按钮,则整个讲解过 程向下一步跳转;同样,如果点击'后退"按钮,则整个讲解 过程向上一步跳转。它很类似于一般播放器中的'快进"键和 "快退"键,如图 2.18 所示。

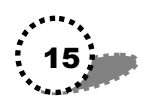

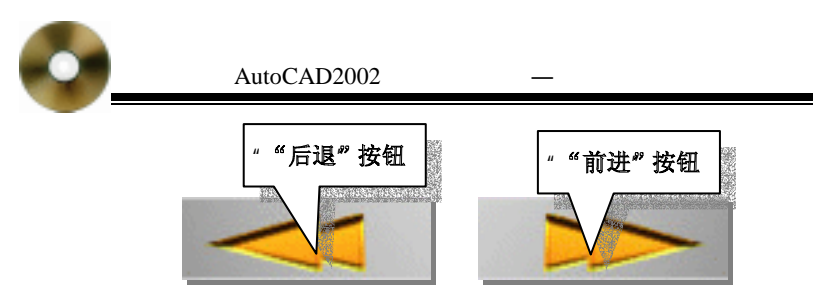

图 2.18

5. 播放进程

播放进程是一个学习进度的显示条,其上有一个橙色进度条,随着它的增长来对应已经播放了多少内容,如图 2.19 所示。

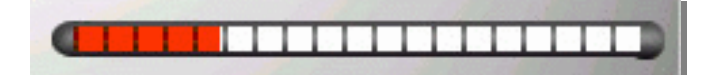

图 2.19

## 2.9 复习与思考

在"基础应用"和"中高级应用"页面中,都有一个"复 习与思考"按钮。前面已经讲过,它是通过习题测试来帮助用 户巩固已学知识的界面。如:下面就是"基础应用"页面中的 复习与思考题,如图 2.20 所示。

下面来介绍做测试题的具体情况。

用户可以在测试题目右方所给的答案中用鼠标选择一个, 如果用户选择的答案是错误的,则在页面中会出现'错"的提 示动画。

该动画播放完成后,习题又会恢复到初始状态,等待用户 重新选择。

具体的情况如图 2.21 所示。

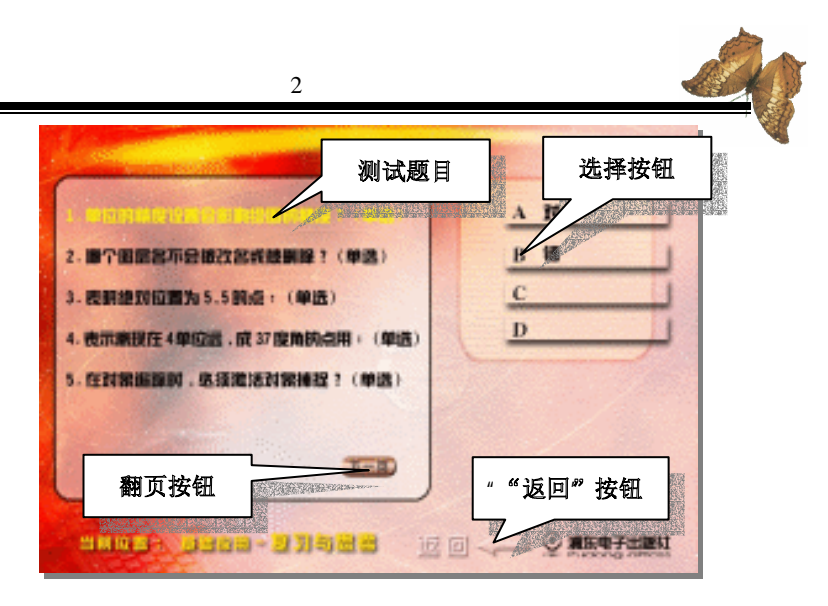

图 2.20

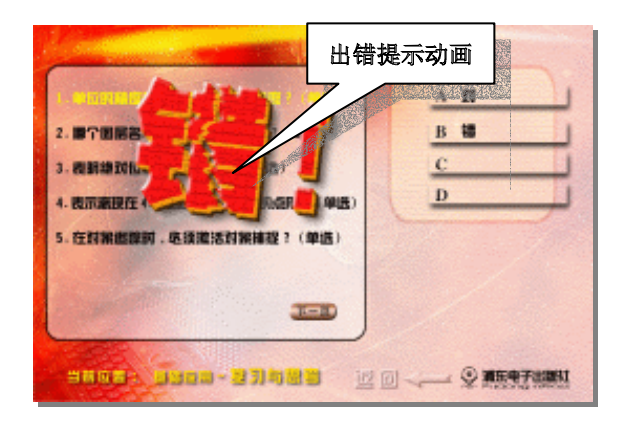

图 2.21

如果用户的选择是正确的,则将出现'对"的提示动画, 如图 2.22 所示。

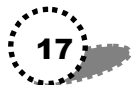

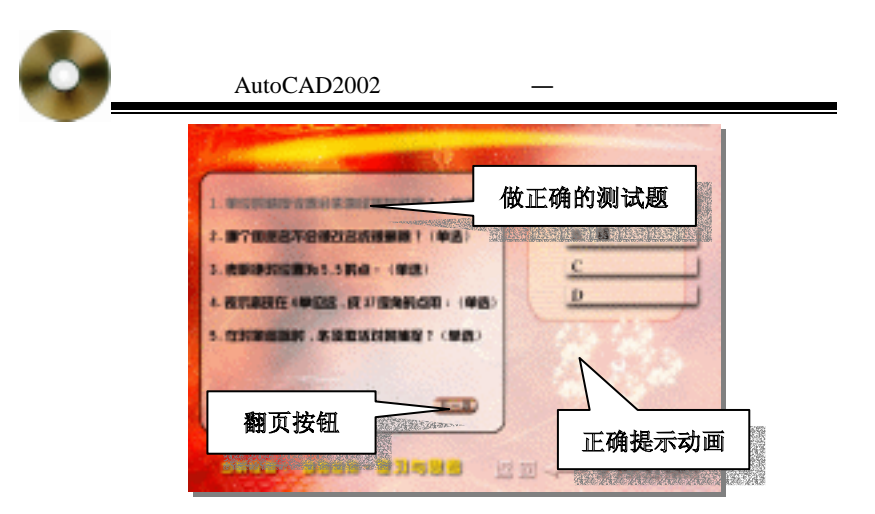

图 2.22

选择正确后,则做过的该测试题的字体颜色将变成灰色, 并且不能够再做,除非退出本级界面再次进入后才可以重新 做。

如果是在'中高级应用"的复习与思考中,它的选择有一些是多重选择,如图 2.23 所示。

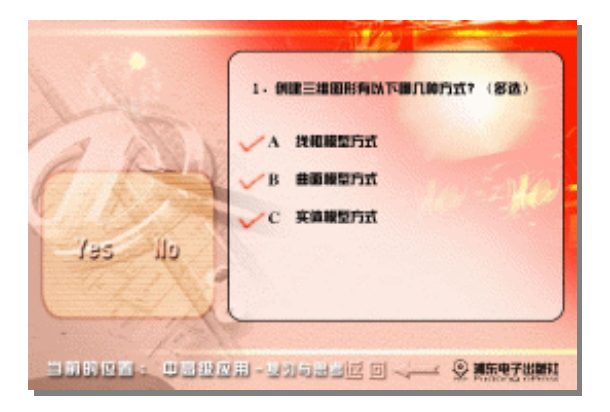

图 2.23

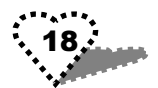

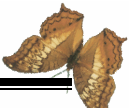

先在要选的答案上点击鼠标,则该答案左边出现一个红 勾。确定后再点击左边框中的'Yes"按钮,否则就点击'No" 清除后重新选择。

出错和正确提示动画和'基础应用"完全相同,这里就不 多介绍。

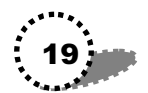

# 第3章 中高级应用的基本操作

本章进行具体的三维实体绘制操作。

## 3.1 三维表面绘制

三维表面,如三维面、曲面、三维网格面等,都可以利用 3D 命令绘制出来。

#### 3.1.1 三维面

使用 3DFACE 命令可以直接绘制一些复杂的三维面。该命 令用于绘制由三个或四个点所确定的空间平面。屏幕上只显示 该平面的外框轮廓,但它其实是一个实体面,具有不透明柱, 可遮挡其他图形。

#### 3.1.2 三维曲面

AutoCAD2002 为用户提供了一些规则的三维表面形体命 令,如立方体、球、圆盘、窟窿、圆球、楔形体、锥体以及网 格面,从而可以方便地创建工程图中常见的零件模型。

#### 3.1.3 绘制旋转曲面

我们在这里用旋转的方法来生成一个三维网格曲面,然后 再对其着色,效果如图 3.1 所示。

制作过程如下:

1. 启动 AutoCAD2002 程序,并设置好绘图环境。

2. 绘制旋转轴

单击直线工具按钮,在窗口中绘制一垂直旋转轴。

#### 第3章 中高级应用的基本操作

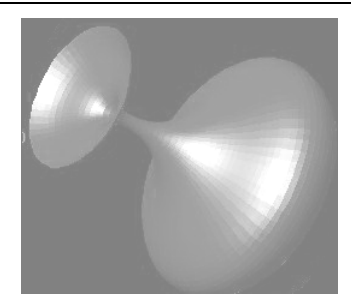

图 3.1

3. 绘制旋转曲线

单击样条曲线工具按钮,在旋转轴旁绘制一旋转曲线。如 图 3.2 所示。

4. 旋转形成三维网格曲面。

命令:surftab1

//输入 surftab1 命令

输入 SURFTAB1 的新值<6>:60 //输入 M 方向分段数为 60 命令:surftab2 //输入 surftab2 命令

输入 SURFTAB2 的新值<6>:60 //输入 N 方向分段数为 60

5.选择'绘图/表面/旋转曲面"菜单命令,然后按照下面 的提示语句操作:

选择要旋转的对象:

指定起点角度<0>:

//点选曲线为旋转对象

选择定义旋转轴的对象: //点选垂直轴为旋转轴

//回车默认起点角度为0

指定包含角 +=逆时针,-=顺时针)<360>://回车默认包含角为360 然后生成如图 3.3 所示的曲面。

6. 在"随层"下拉列表中选择着色颜色为"红色"。

7.单击"三维动态观察器",图形周围出现如图 3.4 所示 的视角调节圆圈,

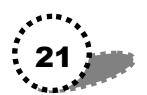

AutoCAD2002 高级实例教程—入门与提高

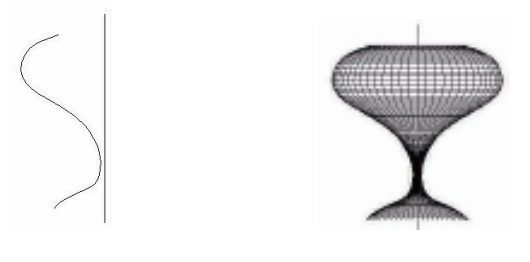

图 3.2

图 3.3

然后在曲面上单击鼠标右键,从快捷菜单中选择"着色模 式/平面着色"命令。

在三维观察器中调整观察角度,来观察生成的实体效果。

观察着色后的曲面。

8.单击鼠标右键,从快捷菜单中选择"退出"按钮,退 出三维动态观察器。

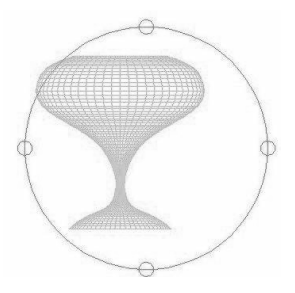

图 3.4

#### 3.1.4 平移曲面

平移曲面是由用户指定的一条轨迹曲线和一个方向矢量 来定义的一个多边形网格表面。下面以实例来说明其绘制方

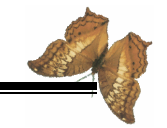

法,绘制出的两个平移曲面效果如图 3.5 所示。

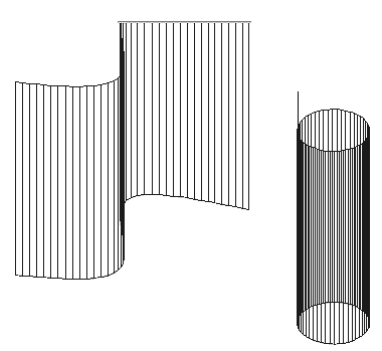

图 3.5

制作过程如下:

1. 绘制轨迹曲线。

(1)点选工具栏中的样条曲线按钮,选择样条曲线,然 后在图层1的俯视图中绘制一轨迹曲线。

(2) 点选画圆工具再绘制一个圆,作为另一曲面的轨迹 曲线。

2.将视图转换为东南等轴测视图,并单击平移按钮,将
轨迹移到适当位置,并用缩放工具将图形缩小到适当大小。如
图 3.6 左图所示。

3. 在图层下拉列表中选择'图层 2", 将图层 2作为当前 图层,将视图切换为主视图。

4. 点选直线工具,在图层中绘制一垂直线作为矢量方向, 如图 3.6 右图所示。

5. 再将图层1设置为当前图层。

6. 在命令提示行输入" surftab1 " 命令来更改网格密度;

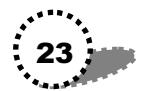

在下一行中输入 surftab1 的新值为" 50"。

7.单击'曲面"工具条中的平移曲面按钮<mark></mark>。;点选曲线 为轨迹曲线;再点选垂直线为矢量方向,就生成一个平移曲面。

8.重复平移曲面命令;点选圆为轨迹曲线;点选垂直线 为矢量方向,又生成一个平移曲面,参见效果图 3.5。

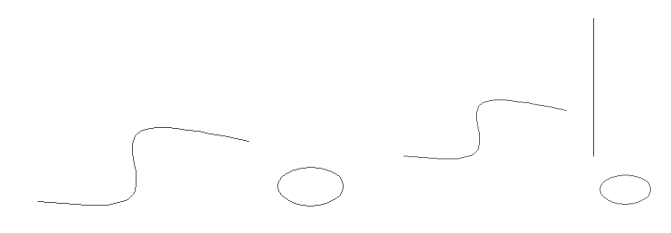

图 3.6

#### 3.1.5 直纹曲面

直纹曲线是由两个曲线来定义的三维表面,能够构成边界 曲线的物体有:直线、点、弧、圆、二维或者三维多义线。下 面以实例来讲解制作方法,制作出的两个直纹曲面效果如图 3.7 所示。

1. 绘制一边界曲线。

(1)点选样条曲线按钮,在图层1 中绘制一边界曲线, 作为一个曲面的第一个边界曲线。

(2)用画圆工具绘制一个圆,作为另一个曲面的第一条 边界曲线。

2. 切换到东南视图, 平移图形到适当位置, 并调整其大小。

3.选择"工具/移动 UCS"菜单命令,然后在窗口中单击 鼠标右键,从快捷菜单中选择"Zdepth"命令,即Z向深度命

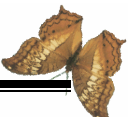

令;在下面的提示行中输入 Zdepth 为" 200",回车确认。

4. 绘制第二条边界曲线。

(1)点选直线工具,在窗口中绘制一条直线作为一个曲面的第二个边界线。

(2)选择<sup>4</sup> 绘图/点/单点"命令,然后在窗口中适当位置 绘制一点作为另一曲面的第二个边界线。此时图形如图 3.8 所 示。

5. 将图层2设置为当前图层。

6. 在命令提示行输入" surftab1 "; 然后在下面的提示行中 输入" 20", 即将网格密度更改为 20。

7. 点选'曲面"工具栏中的'直纹曲面"按钮,再依次 选择曲面的两条边界曲线,就生成一个直纹曲面。

8. 重复直纹曲面命令,生成另一个直纹曲面。

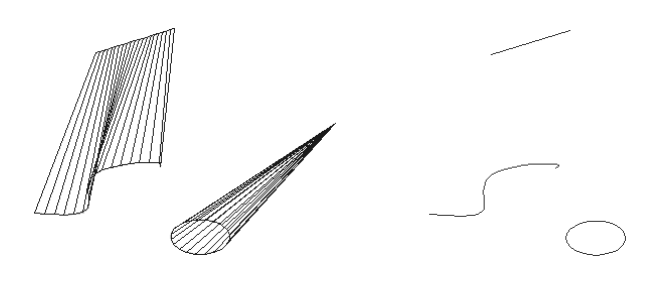

图 3.7

图 3.8

#### 3.1.6 边界曲面

边界曲面是由首尾相按(终点应当两两重合)的一个四边 拓扑闭合回路作为边界线所构成的一个三维网格面。图 3.9 就 是一个边界曲面图形,其绘制方法如下:

1.为了给边界曲面的 4 个边界线定位,我们先在 0 图层

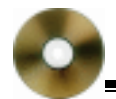

中绘制一长方体。

2. 切换到西南视图,并把图层1设置为当前图层。

3. 绘制4条边界线。

(1)点选样条曲线中的曲线工具;在长方体的一个垂直 边上确定曲线第一点;在相邻下底边上确定曲线第二点;在相 邻另一垂直边上确定曲线第三点,回车完成第一条边界线的绘 制。

(2)选择重复样条曲线命令;确定第一条边界线的终点 为第二条边界线的起点;在相邻上底边上确定第二点;在相邻 另一垂直边上确定第三点,回车完成第二条边界线的绘制。

(3)按前两步的方法绘制出另两条边界线,注意前一条 边界线的终点为后一条边界线的起点。绘制完的边界线如图 3.10 所示。

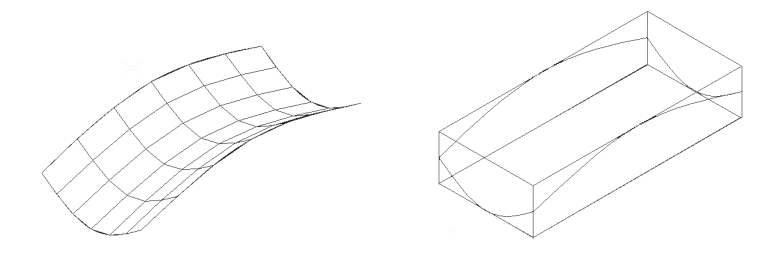

图 3.9

图 3.10

4.单击曲面工具栏中的边界曲面按钮 2,再根据提示依 次点击4条边界线,最后就形成一个边界曲面。

5.在图层下拉列表中单击'0"图层前亮着的灯泡,关闭 该图层,就看到图 3.9 所示效果。

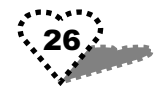

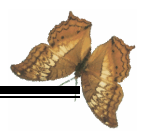

## 3.2 三维实体绘图命令

#### 3.2.1 拉伸实体

拉伸命令可以使指定的对象在指定的方向上拉长或缩短。

我们现在要将图 3.11 左图所示的平面图形拉伸为一个右图 所示的三维实体,然后对拉伸后的实体进行着色处理。

其操作过程如下:

1. 单击"拉伸"按钮3.

2. 拉伸图形。

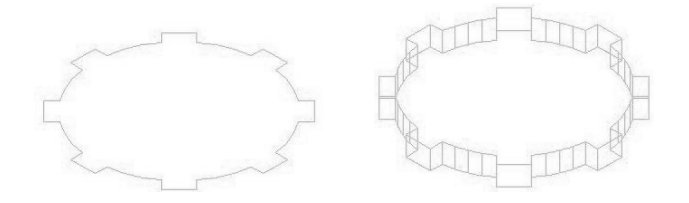

图 3.11

命令行中出现如下所示语句:

选择对象:找到1个 //用鼠标点选图形 选择对象: //回车完成拉伸对象的选择 指定拉伸高度或[路径(P)]:20 //输入拉伸高度为20 指定拉伸的倾斜角度<0>: //回车默认倾斜角度为0 拉伸后的三维实体如图 3.11 右图所示。

3.选择"随层"颜色为"红色"。

4.同样选择三维动态观察器,然后在实体上单击鼠标右
键,出现着色模式快捷菜单,从下级菜单中选择"体着色"命
令。

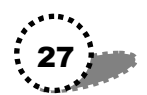

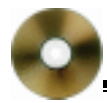

拉伸的实体被着上红色。调整观察的视角,此时的实体如 图 3.12 所示。

5.单击鼠标右键,从快捷菜单中选择"退出"按钮,退 出三维动态观察器。

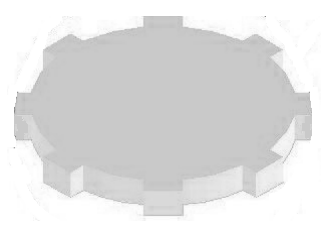

图 3.12

#### 3.2.2 旋转实体

旋转命令可使选中的对象绕指定点旋转。

我们将图 3.13 左图所示图形的上表面绕 Y 轴旋转 20 度, 其最后效果如图 3.13 右图所示。

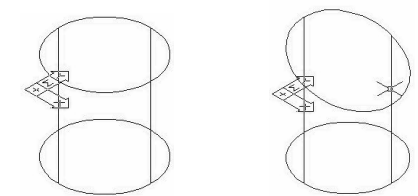

图 3.13

操作过程如下:

1.点击旋转面按钮20。

2. 旋转面。

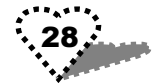

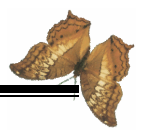

在命令提示行出现如下语句:

选择面或[放弃(U)/删除(R)]:找到一个面。 //点选实体的上表面为旋转对象 选择面或[放弃(U)/删除(R)/全部(ALL)]:

//回车完成对象选择

指定轴点或[经过对象的轴(A)/视图(V)/X轴(X)/Y轴(Y)/Z轴(Z):Y

//输入Y轴为坐标轴

指定旋转原点<0,0,0>: //回车默认旋转原点(0,0,0) 指定旋转角度或[参照(R)]:20 //输入旋转角度为20

3.单击鼠标右键,从快捷菜单中选择"确认"按钮,上 表面倾斜为图 3.13 右图所示效果。

#### 3.2.3 布尔运算

布尔运算有:合集布尔运算、差集布尔运算以及交集布尔运算。下面分别对三种运算进行实例讲解。图 3.14 中所示为一个球体和一个圆锥实体,分别对这两个实体进行三种运算,看结果如何。

1. 合集布尔运算

该运算用于将两个或两个以上的面域或实体合并成一个 整体。其方法是:

在命令提示行输入"union"命令,根据提示来选择要合并的两个对象物体(球体和圆锥体),然后回车。

合集布尔运算后的结果如图 3.15 所示。

2. 差集布尔运算

该运算用于从一个实体中移去与其相交的一个或多个其 他实体。其方法是:

在命令提示行输入"subtract"命令,然后根据提示来选择 被减物体(球体);回车后再选择减除对象(圆锥体),再回车

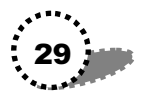

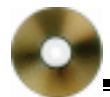

后就完成计算。完成差集布尔运算后的结果如图 3.16 所示。

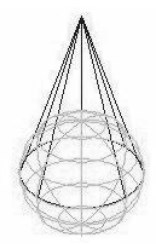

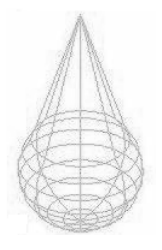

图 3.14

图 3.15

3. 交集布尔运算

该运算用于求出多个实体之间的公共部分的图形,并自动 剪去其余部分。其方法是:

在命令提示行输入" intersect " 命令, 然后根据提示来选择 要进行交集运算的多个对象( 球体和圆锥体) 再回车后就完成 计算。完成交集布尔运算后的结果如图 3.17 所示。

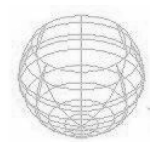

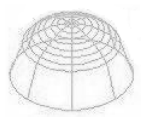

图 3.16

图 3.17

## 3.3 三维实体编辑

#### 3.3.1 三维旋转

三维旋转可以将一个物体按一定的角度和方向绕一个基

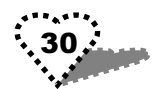
点或轴进行旋转,而不改变物体的形状。

下面我们将 3.18 左图所示两个实体中的一个绕 Z 轴旋转一 个角度,结果形成图 3.18 右图所示图形。

方法如下:

1.选择"修改/三维操作/三维旋转"菜单命令。

2. 命令提示行提示'选择对象"。在窗口中点选要旋转的 实体,参见图 3.18。

3. 接下来提示'指定轴上的第一个点或定义轴依据", 输入"Z"。选择Z轴为旋转轴。

4.提示"指定 Z 轴上的点<0,0,0>",回车默认轴上的 点坐标。

5.接下来提示 指定旋转的角度",输入旋转角度为 90", 然后回车。实体按设置的轴和角度进行旋转。

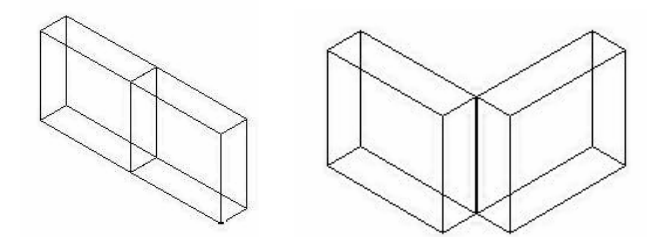

图 3.18

#### 3.3.2 三维镜像

对一个物体进行镜像操作可以建立该物体的镜像图形和 建立一个镜像物体。

下面将图 3.19 左图所示的实体沿 YZ 平面镜像,生成右图 所示图形。

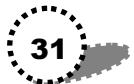

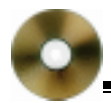

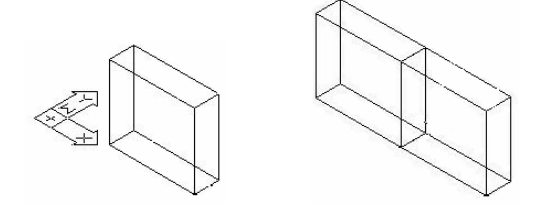

图 3.19

镜像方法如下:

1.选择"修改/三维操作/三维镜像"菜单命令。

2.提示"选择对象"。在窗口中点选图 3.19 左图所示的实体。

3. 下面提示选择镜像平面。在窗口中单击鼠标右键,从 快捷菜单中选择 YZ 平面",或直接在命令提示行中输入 YZ"。

4.提示 指定 YZ 平面上的点<0,0,0>"。回车默认平面上的点。

5.提示"是否删除源对象?"。回车默认不删除源对象。

最后得到图 3.19 所示的镜像图形。

3.3.3 三维阵列

三维阵列将一个已经存在的物体进行进行重复拷贝,从而 建立一个矩形或环形阵列,阵列中的每个物体均可单独存在。

下面对图 3.20 左图所示图形进行矩形阵列,阵列效果如图 3.20 右图所示。

方法如下:

1.选择"修改/三维操作/三维阵列"菜单命令。

2. 提示"选择对象"。 点选图 3.20 左图所示图形为阵列对

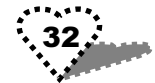

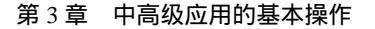

象。

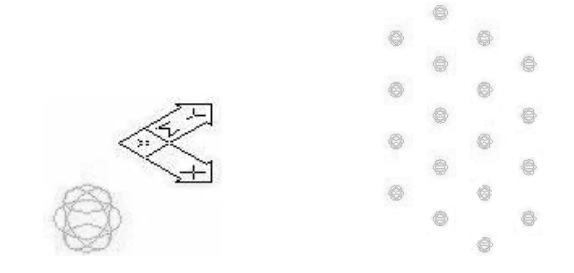

图 3.20

3. 提示'输入阵列类型 "。在窗口中单击鼠标右键,从快 捷菜单中选择'矩形",也可以直接在命令提示行输入"R"。

4. 提示"输入行数"。输入阵列行数为"2"。

5. 提示"输入列数"。输入阵列列数为"3"。

6. 提示"输入层次数"。输入空间阵列层次数为"4"

7.提示"指定行间距"。输入行间距为"200"。

8.提示"指定列间距"。输入列间距也为"200"。

9. 提示"指定层间距"。输入层间距也为"200"。

10. 回车后,得到阵列效果。

11.适当缩放阵列图形后,单击鼠标右键,从快捷菜单中 选择"退出"命令。

12.选择三维动态观察器,可以从各个角度观察阵列效果。

#### 3.3.4 倒圆角

倒圆角可以将两个物体用一段平滑的圆弧线拟合连接在 一起。下面将图 3.21 左图所示的图形进行倒圆角,最后的效果 如右图所示。

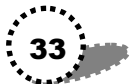

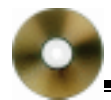

方法如下:

1. 对图形的三条平行短棱倒圆角

(1)点选工具栏中的倒圆角按钮 ~。

(2)根据提示点选一条平行棱作为倒圆角的第一个对象; 在下一行回车默认圆角半径为"10";再依次点选其它两条平 行棱;回车就完成对这三边的倒圆角操作。

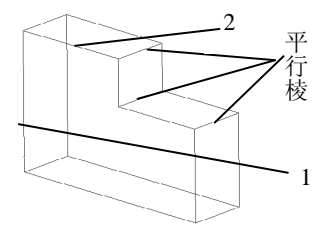

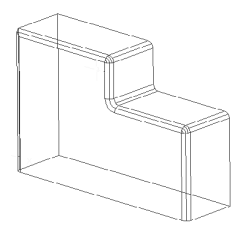

图 3.21

2. 对图形左侧面各边倒圆角

重复倒圆角命令;选择左侧面上的棱1作为第一个对象; 回车默认圆角半径为10;在下面的提示行中输入"C",即将选 择一个对象链(Chain);再点选左侧面上棱2,则与棱2相连 的其他几条棱都被选中;然后回车完成命令。最后得到图3.21 右图所示图形。

## 3.3.5 切开实体

下面举例来讲解如何将一个实体分成两部分。这里我们要 将图 3.22 左图中的零件剖开为两半,如右图所示。

方法如下:

1.单击剖切按钮 🖲。

2.根据提示点选整个实体作为剖切对象;在下一行回车

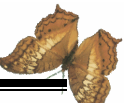

结束对象选择;单击鼠标右键,从快捷菜单中选择 XY "命令,即选择 XY 平面作为剖切平面;捕捉实体上的一个圆心为 XY 平面上的一点;单击鼠标右键,从下拉菜单中选择" keep both sides "命令,表示将实体切为两部分。这样原实体就被过圆心的 XY 平面剖切为两部分。

3. 在命令提示行输入"move"命令,然后选择剖切开的 一半实体,将其移开,得到图 3.22 右图所示效果。

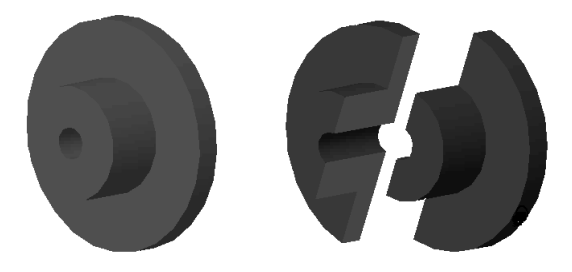

图 3.22

#### 3.3.6 拉伸面

用拉伸的方法可以由二维图形直接得到三维图形。下面我 们将图 3.23 左图中的两个五边形以两种方法进行拉伸,最后的 效果见右图所示。

方法如下:

1. 直接指定拉伸高度来拉伸左边五边形。

(1)点选拉伸面按钮 1,

(2)按照提示,在窗口中选择左边五边形为拉伸对象; 回车结束对象选择;在下一行中输入拉伸高度为"20";在下 一行中回车默认拉伸角度为0。左边五边形就被拉伸为图 3.23 右图中所示形状。

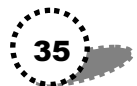

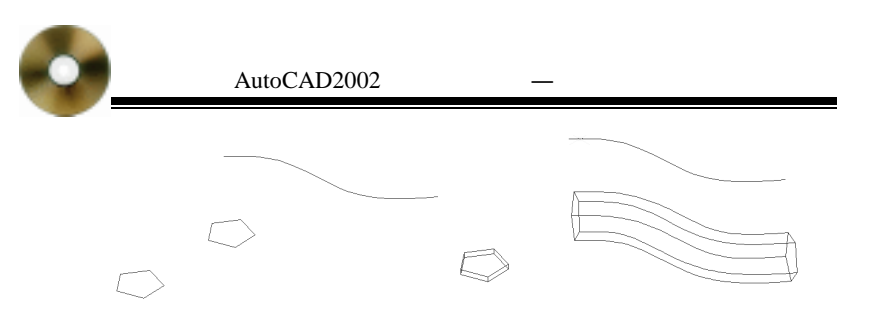

图 3.23

2.以指定拉伸路径的方法来拉伸右边五边形。

(1)单击鼠标右键,在快捷下拉菜单中选择"重复 EXTRUDE"命令。

(2)在窗口中选择右边五边形为拉伸对象;在下一行中 回车结束对象选择;单击鼠标右键,从弹出的快捷菜单中选择 "path"命令,即以指定路径的方法来拉伸图形;点选图 3.23 中的条样线为拉伸路径,这样就拉伸出图 3.23 右图中所示的形 状。

#### 3.3.7 旋转面

旋转面即将一个面按一定的角度和方向绕一个基点进行 旋转,旋转后不改变面的形状。

下面将图 3.24 左图中所示图形的上表面绕 Y 轴旋转 30 度, 效果如右图所示。

方法如下:

1.单击旋转面按钮 💋。

2.根据提示选择图形上表面为旋转对象;在下一行回车 结束对象选择;提示选择旋转轴。在窗口中单击鼠标右键,从 快捷菜单中选择'Yaxis",即选择Y轴为旋转轴;下面提示选 择旋转基点。捕捉上表面圆心为旋转基点;在下面的提示行中

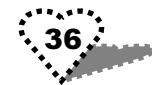

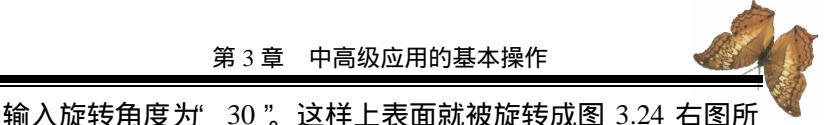

输入旋转角度为" 30"。这样上表面就被旋转成图 3.24 右图所 示形状。

3. 按键盘上的 ESC 键,退出本次命令。

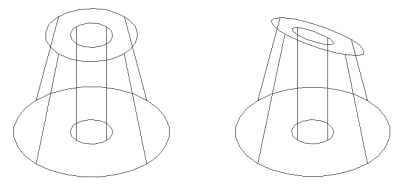

图 3.24

## 3.3.8 倾斜面

下面将图 3.25 左图所示图形的内环面倾斜为右图所示的 锥形面。其方法如下:

1.单击倾斜面按钮🕉。

2.根据提示,选择图形的内环面为倾斜对象;在下一行 中回车结束对象选择;打开点捕捉。点击内环面下底面圆心为 基点;再点击上底面圆心为倾斜轴上另一点;输入倾斜角度为 "10"。这样就将内环面倾斜为右图形状。

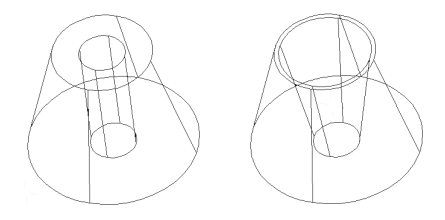

图 3.25

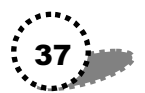

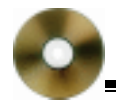

3. 按 ESC 键退出本次命令。

# 3.3.9 复制面

下面我们用复制面命令对图 3.26 左图图形中的上表面进 行复制。方法如下:

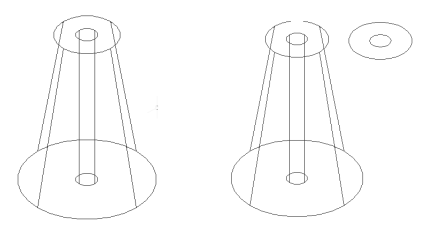

图 3.26

1.单击复制面按钮题。

2.根据提示,选择上表面为复制对象;在下一行回车结束对象选择;然后捕捉上表面圆心为复制基点;拖动鼠标到另一点。上表面就被复制。

3.要查看图形的详细情况,可以在命令提示行输入"list" 命令来查看。

3.3.10 删除面

下面来删除图 3.27 左图圆台的内孔,删除后成为实心物体,效果见右图。

方法如下:

1.单击删除面按钮 22。

2.根据提示,选择图形的 内表面;回车确认后,就将内表 面删除,见图 3.27 右图所示。

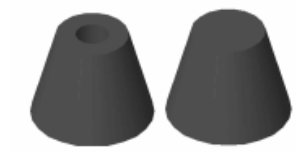

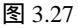

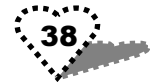

# 第4章 实例精选—建筑效果

本章将讲解几种建筑效果图的绘制,如建筑平面停车场、 楼梯等。

# 4.1 建筑平面1

#### 4.1.1 实例效果

绘制出的建筑平面1如图4.1所示。

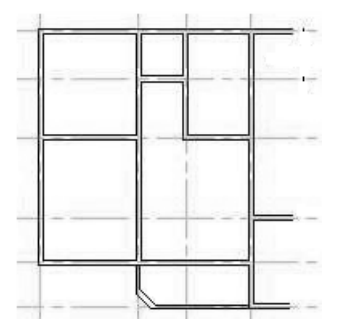

图 4.1

## 4.1.2 绘制过程

我们用样板图形来绘制一个建筑平面 1。使用样板图可以 使用它已定义好的绘图环境,还可以使用其所包含的图形物体 等数据。

绘制过程如下:

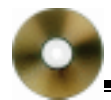

1. 启动 AutoCAD2002 程序。

2. 在'启动"对话框中单击'使用样板"按钮□。

3.在'选择样板 "列表框中选择'Arch.dwf "样板。单击 "确定"按钮。

4. 下面绘制 axis(轴)图层。

(1) 在图层下拉列表中选择"axis"图层,确定后进行该 图层的绘制。

(2)下面来绘制几条垂直轴线。

点选直线工具,打开正交模式,依次确定垂直线的两 点,单击鼠标右键,从快捷菜单中选择'确认"命令,就画出 一条垂直线。

在命令提示行输入"ltScale"来重新定义线型粗细;在 下面输入线型比例因子为"100";回车后完成线型重设置。

点击偏移按钮。 ;输入偏移距离为"3300",回车; 选择偏移对象为上面所绘垂直线,回车;用鼠标在垂直线右侧 点击一下,以确定偏移方向;回车后,即在原垂直线右侧出现 新垂直线。

在窗口中单击鼠标右键,从快捷菜单中选择"重复偏移"命令,在右侧偏移复制一条新垂直线,距离为3800;再重复偏移命令,偏移距离为1600。此时的4条垂直轴线如图4.2 所示。

(3) 绘制几条水平轴线。

同样用直线工具绘制一条水平轴线。

再执行偏移命令,绘制其它 5 条水平轴线,其偏移距 离分别为 3600、4200、1490、1500、1600。此时的图形如图 4.3 所示。

5. 绘制 wal( 墙) 图层。 • **40** 

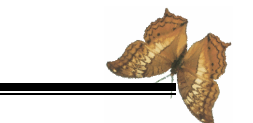

(1)在图层下拉列表中选择"wall"图层。

(2) 点选"多线"按钮,打开对象捕捉。

(3)在命令提示行输入"j(对正);然后输入"Z",即 选择对正类型为Z;输入"S(比例);输入多线比例为 180"。

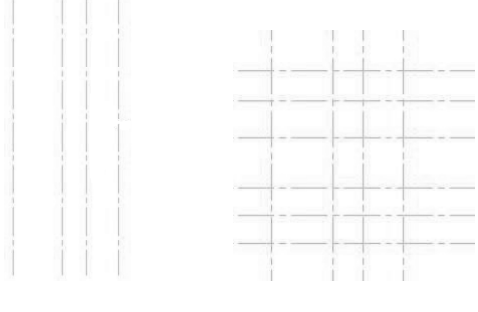

图 4.2

图 4.3

(4)在窗口中沿轴线绘制如图 4.4 左图所示形状。

(5)继续前面的多义线绘制过程:在命令提示行输入
 "@1300,0",即向右绘制直线。最后点击鼠标右键,从快捷
 菜单中选择'确认",完成本次多线绘制。如图 4.4 右图所示。

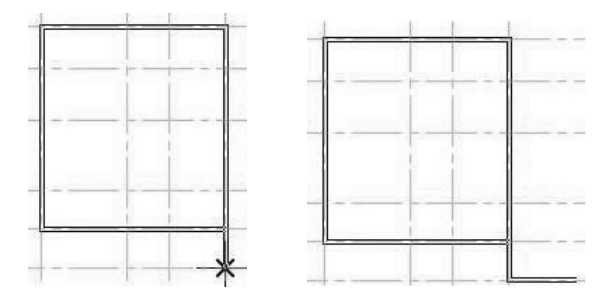

图 4.4

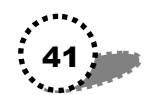

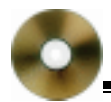

(6) 多次重复多线绘制。最后形成图 4.5 所示图形。

(7) 在图层下拉列表中再次单击"axis"图层,关闭该图 层。

(8)在工具条中单击鼠标右键,从快捷菜单中选择"修改II"命令,显示该工具条。

(9) 在"修改Ⅱ"工具条中单击"编辑多线"按钮 Ø, 出现'多线编辑工具"对话框,在该对话框中选择"T形合并" 工具后,单击"确定"按钮,关闭对话框。

(10)下面对前面所绘多线进行编辑。

单击多线中 T 形的下边,再选择 T 形的横边,就将该 T 形 多余的线(与其它多线相交的线)删除。

多次进行上面的操作,最后将所有的多余线都删除。

单击鼠标右键,从快捷菜单中选择'确认"命令,确认上 面的编辑操作。

6. 重新打开" axis " 图层。

7.选择多线工具;在命令提示行输入"S",即重新设置 比例;输入新比例为"120"。然后在窗口中沿着轴线绘制完本 例的所有多线,如图4.6所示。

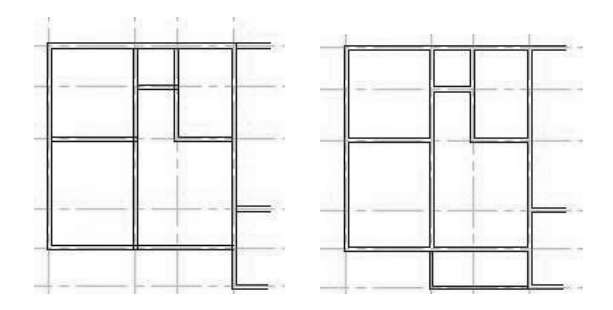

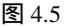

图 4.6

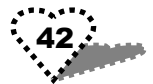

8.选择'分解"命令按钮,将图4.6中刚画的多线执行分 解操作。

9. 关闭" axis " 图层。

10. 下面在分解的多线上进行倒角。

(1)点选倒角工具;然后在下面的命令提示行输入"d"
(以距离方式来决定倒角大小);在下面的提示行中输入第一
个倒角距离为 500",回车;再回车默认第二倒角距离 500"。
这样就设置好倒角的大小。

(2) 重复倒角命令。

选择前面分解的多线的内直角一边为倒角的第一边;再选 择内直角的另一边为倒角第二边,完成内直角倒角。

(3)再重复倒角命令。将前面分解的多线的外直角也倒角。

11.打开" axis"图层,单击鼠标右键,从快捷菜单中选择"确认"命令。

至此完成了建筑平面1的全部绘制过程。

# 4.2 建筑平面 2

## 4.2.1 实例效果

我们将在建筑平面 1 的基础上,绘制门等建筑结构。最后的效果如图 4.7 所示。

# 4.2.2 制作过程

1.打开前面绘制的建筑平面1。

2.用镜像命令,分别将水平轴和垂直轴多次镜像,两轴 之间的最短距离为 240。最后形成的轴线如图 4.8 所示。

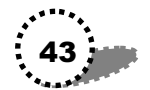

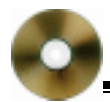

#### AutoCAD2002 高级实例教程—入门与提高

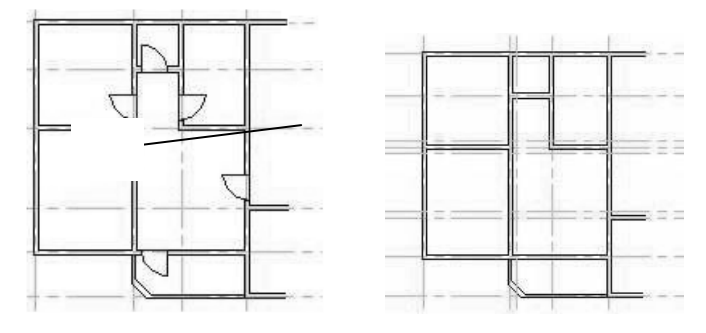

图 4.7

图 4.8

3.选择"特性匹配"按钮
3.选择"特性匹配"按钮
7,然后选择外墙线,再选择
要改变层的4根轴线,选择完后的墙线呈虚线显示,4根轴线
呈实线显示,如图4.9所示。

单击鼠标右键,从快捷菜单中选择"确认"命令。

4. 关闭" axis " 图层,并确定。

5. 重复使用偏移命令,将4根轴线分别向右、向上、向 下偏移,偏移距离为900。偏移后的图形如图4.10所示。

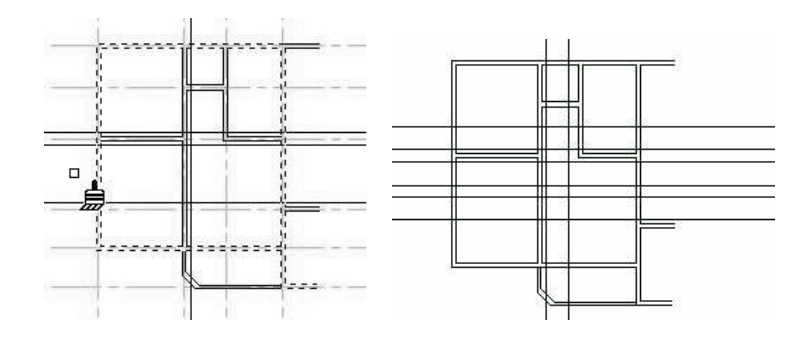

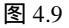

图 4.10

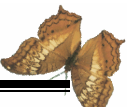

6.在窗口中单击鼠标右键,从快捷菜单中选择"快速选择"命令,弹出'快速选择"对话框,在该对话框中设置"应 用到"下拉选项为'整个图形";对象类型"下拉选项为'多 线";在"特性"列表框中选择"颜色";"运算符"下拉选项 为"=等于";"值"下拉选项为'随层";在"如何应用"栏下 选择"包括在新选择集中"。单击"确定"按钮。

7.用分解命令分解多线,这里所分解的多线是除含有倒 角的两条多线之外的所有墙线。

8. 修剪墙线形成门洞。

(1) 点选"修剪"工具,然后在窗口中选择所有基准线, 即图 4.10 中的偏移完后的 8 条直线作为修剪的边界物体。

(2) 然后点击要剪切的墙线形成门洞,确认后,形成的 图形如图 4.11 所示。

9. 重复修剪命令。

这里,我们是要剪切掉前面的8条线:

选择与一条线相交的两条墙线,然后单击鼠标右键,从快 捷菜单中选择"延伸"命令,将墙线延伸到这条线上,然后将 这条线剪切,最后单击鼠标右键,从下拉菜单中选择"确认" 命令。

重复上面的操作,直至将所有墙线延伸,并将剩余7条线 都剪切掉。

剪切完后的图形如图 4.12 所示。

10. 打开" axis " 图层,并确认。

11.点选直线工具,在窗口中分别绘制水平线段和垂直线段:水平线右端点坐标为 @1000,0 ";垂直线的下端点坐标为 "@0,-1000 ",这两条线段长度都为 1000, 于 1000,0 " 点处 相交。两条线段绘制完成后,进行确认。

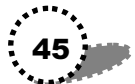

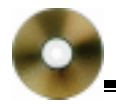

#### AutoCAD2002 高级实例教程—入门与提高

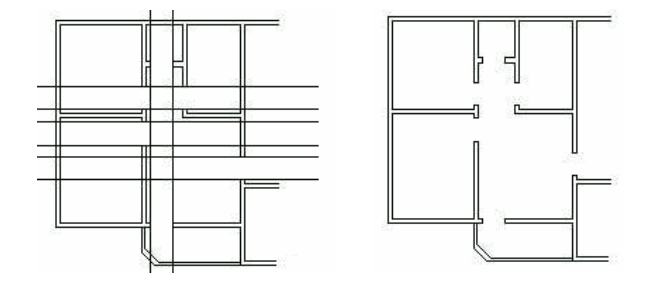

图 4.11

图 4.12

12.点选圆弧工具;然后在命令提示行输入"ce",即以指 定圆心的方法来绘制圆弧;根据提示选择水平线段的左端点为 圆弧的起点;选择垂直线段的下端点为圆弧的终点。最后选择 "确认"命令。绘制出一个 1/4 圆大小的扇形,参见图 4.7 中 标为"门"的图形。

13. 点击工具条中的'创建块"按钮,弹出"块定义"对 话框。在该对话框中进行以下设置:

在'名称"文本框中输入块名为'door";单击'基点"栏下的'拾取点"按钮,返回窗口,点击扇形的圆心为基点;重新出现对话框,点击'对象"栏下的'选择对象"按钮,然后在窗口中选择扇形;对话框中其他项都保持默认设置,最后单击'确定"按钮,完成块定义。

14. 在图层下拉列表中选择"door"图层, 打开该图层。

15.点选工具条中的'插入块"按钮,弹出"插入点"对 话框:在'名称"下拉选项中选择'door";保持'插入点"项 下的'在屏幕上指定"复选框处于选中状态;在'缩放比例" 项下勾选'统一比例"前的复选框,并在'X"文本框中输入 比例为'0.9";设置'旋转"项下的'角度"为'0"。然后在

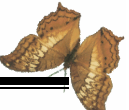

窗口中点击选择一个门洞为插入点,就将一个圆弧门插入到该 点上。

16.重复插入块操作,将门图块以不同旋转角度(在"插入点"对话框中的"角度"文本框中输入相应角度即可)插入 到图形的门洞中。最后形成图 4.7 所示图形。

# 4.3 建筑平面 3

## 4.3.1 实例效果

在本节中,我们制作出建筑平面图上的文字。效果如图 4.13 所示。

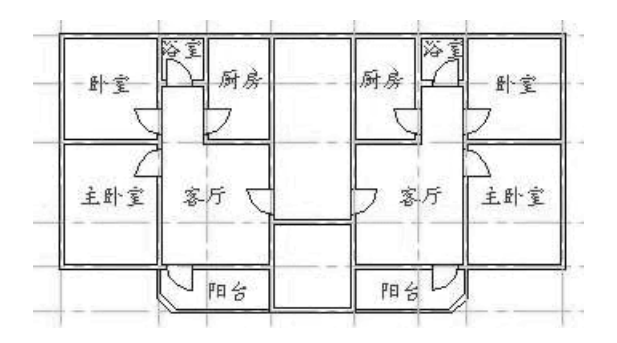

图 4.13

## 4.3.2 制作过程

1. 打开前面制作的建筑平面 2 图形。

2. 在图层下拉列表中选择" text " 图层, 在该图层中进行 文字输入。

3. 在命令提示行输入" text " 命令; 然后根据提示在窗口

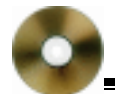

中选择文字插入点;输入文字高度为"550";回车默认文字旋转角度为"0";在命令提示行输入"卧室",回车;继续输入 "主卧室",再回车;继续在下面的各个命令提示行依次输入 "主卧室","客厅"、"阳台"、"厨房"、"浴室";最后在一个 空命令提示行中回车结束文字输入。

4. 用拉伸命令将文字分别放置到图形中相应的位置。

(1) 点选工具条中的"拉伸"按钮,关闭正交模式。

(2)选择"卧室"文字为拉伸对象;然后根据提示在窗口中指定基点;指定目的点,最后将"卧室"文字移动到图形的卧室正中,参见图 4.13 所示。

(3)重复拉伸命令多次,将所有文字都移到图中相应位置。

5. 在命令提示行输入"mirrtext"命令;输入mirrtext新值 为"0"。

6.在命令提示行输入"mirror"命令;根据提示在窗口中 选择整个图形(包括文字)和垂直轴线为镜像对象;然后打开 正交模式,点击图形最右上点为镜像轴的一个端点;再选择图 形最右下点为镜像轴的另一个端点;回车默认不删除源对象。 原图形就沿所指定的垂直镜像线镜像,形成本节的最后效果图 4.13。

# 4.4 房屋立面图

#### 4.4.1 实例效果

本节绘制一房屋的外观平面图,包括墙、窗和顶,效果如 图 4.14 所示。

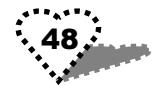

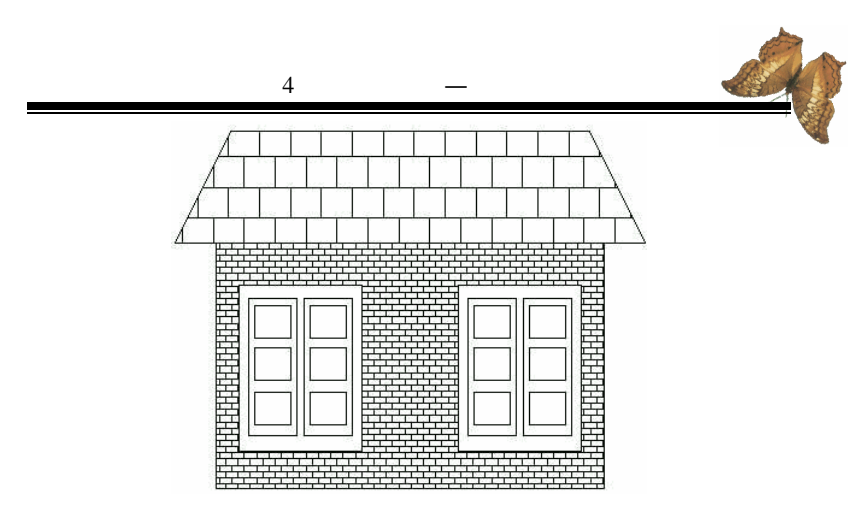

图 4.14

## 4.4.2 制作过程

1.新建一个文件。

2. 点选矩形工具,在窗口中绘制一个较大矩形。

3.重复使用矩形命令,在前面的矩形中绘制一个较小矩形,作为房屋中的窗框。然后在窗框矩形中再绘制一个小矩形 作为一扇窗,继续绘制一个更小矩形作为窗格(先关闭对象捕捉)。此时图形如图 4.15 所示。

3. 点选工具条中的'复制对象"按钮,选择窗格为复制 对象,将其垂直向下复制一份。重复复制命令,再垂直向下复 制一个窗格,如图 4.16 所示。

4. 点选镜像按钮;选择窗扇及里面的 3 个窗格为镜像对 象;在对象右侧用鼠标捕捉一适当距离的垂直线作为镜像线; 回车默认不删除源对象。镜像完的图形如图 4.17 所示。

5.再次使用镜像命令,将窗框及里面所有矩形作为镜像 对象,捕捉最大矩形的垂直中心轴作为镜像线,在墙体上镜像

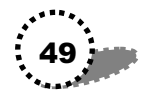

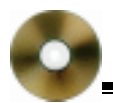

# 复制出一个窗子。

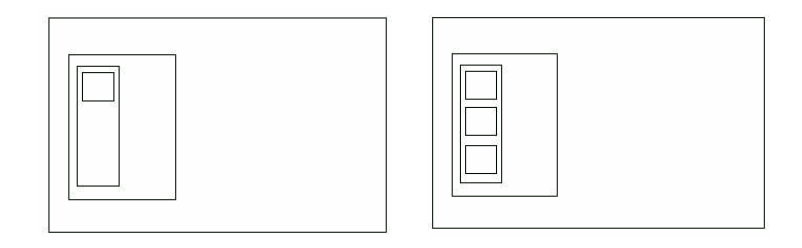

图 4.15

图 4.16

6.点选直线工具,以大矩形上边的中点为第一点,向上 绘制一垂直线段,回车确认。

7.再用直线命令,以大矩形的左上点为起点,向左绘制 一段水平线;然后关闭正交模式,向上绘制一斜线;单击鼠标 右键,从弹出的下拉快捷菜单中选择'垂足"命令;然后再向 右绘制水平线直到捕捉步骤 6 中所绘垂直线上的一点作为终 点。对上述操作进行确认。此时的图形如图 4.18 所示。

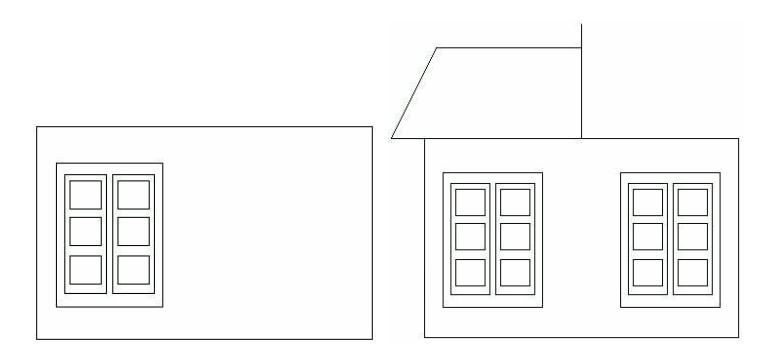

图 4.17

图 4.18

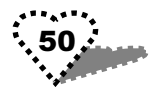

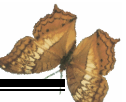

8. 点选镜像按钮;选择步骤 7 中所绘的各个线段作为镜 像对象;选择步骤 6 中所绘垂线作为镜像线;回车默认不删除 源对象。完成镜像命令后,就形成整个房屋顶部。

9. 点选工具条中的'删除"按钮, 然后选中步骤 6 中所 绘垂直线段作为删除对象, 回车后将该线段删除。

10.点选工具条中的'图案填充"按钮,打开'边界图案 填充"对话框。在'高级"选项卡中选中'孤岛检测方式"栏 下的'外部"选项;返回到该对话框的'快速"选项卡,选择 "图案"下拉选项为'AR-B816",然后单击'拾取内部点"按 钮,返回到窗口中框选墙体及其内部图形作为填充对象,回车 确认,此时重新弹出对话框,单击'确定"按钮,完成填充操 作。此时墙体就被填充上所选图案。

11.重复 图案填充"命令,为屋项填充 AR-B88"图案。 至此,我们完成了整个房屋立面图的绘制。

# 4.5 停车场

## 4.5.1 实例效果

本节我们绘制建筑结构中的停车场,效果如图 4.19 所示。

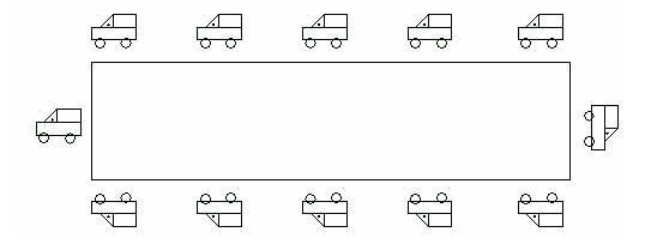

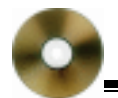

# 4.5.2 制作过程

1. 启动 AutoCAD2002 程序。

2. 在命令提示行输入"limits"命令,重新设置绘图边界; 回车默认左下角点为"0,0";指定右下角点为"300,300"。

3. 输入" ZOOM " 命令; 再输入" a", 这样设置后, 将全 屏显示。

4. 点选矩形工具,在窗口中绘制一矩形,其左上角点坐标为(82,175),右下角点坐标为(234,127)。

5. 重复矩形命令,绘制另一小矩形,其左上角点坐标为 (82,189),右下角点坐标为(100,184)。这个矩形代表小 车的车体。

6. 点击窗口缩放图标,放大图形。

7. 点选绘制工具,在窗口中绘制一圆:圆心坐标为(85.2, 182.9); 半径为2。

8. 再绘制一圆:圆心坐标为(95.8,182.6);半径为2。

7、8两步绘制的圆,代表小车的两个轮子。

9. 点选直线工具,打开正交模式,绘制出小车的顶部, 此时的整个图形如图 4.20 所示。

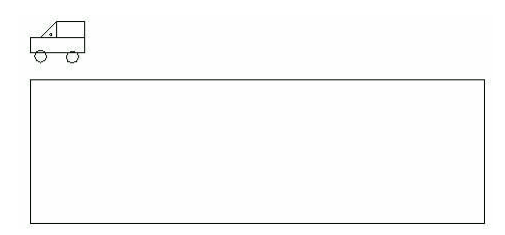

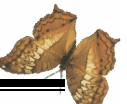

10.点选阵列工具;选择窗口中的小车为阵列对象;选择 矩形阵列方式 即 R 方式);输入行数为 1";输入列数为 4"; 输入列间距为" 43"。回车后完成矩形阵列,大矩形的上边出 现 4 个小车。

11.点选镜像工具;选择4个小车为镜像对象;捕捉大矩形的水平中心轴为镜像轴。完成镜像操作后的图形如图4.21所示。

12.选择 修改/拉伸"菜单命令;用交叉方式选择大矩形 为拉伸;打开正交模式,指定大矩形的右下角点为第一个基点; 指定右下角点要达到的距离(第二个基点),回车后完成大矩 形的拉伸操作。此时的图形如图4.22所示。

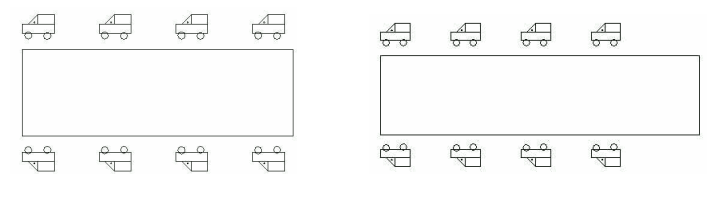

图 4.21

图 4.22

13. 点选复制对象工具,选择后两列小车为复制对象,将 其水平方向复制,如图 4.23 所示。

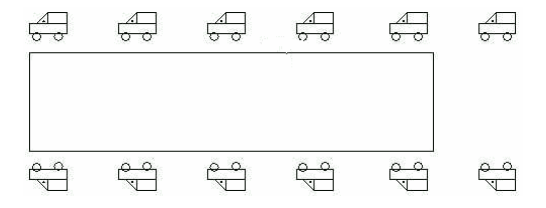

图 4.23

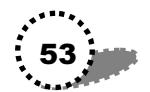

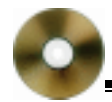

14.关闭正交模式,将右上角小车移动到大矩形的左侧居 中处。

15.选择右下角小车,从快捷菜单中选择"旋转"命令, 将其旋转90度;然后再将旋转后的小车移动到大矩形右侧居 中处。至此,我们完成了整个停车场的绘制,效果如图 4.19 所 示。

# 4.6 楼梯造型

#### 4.6.1 实例效果

本节绘制建筑结构中的楼梯,效果如图 4.24 所示。

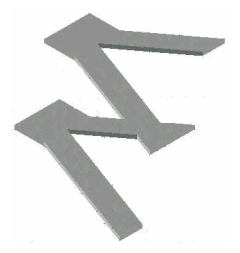

图 4.24

## 4.6.2 制作过程

1.新建一个文件。重新设置其绘制界限:默认左下角点为(0,0);右上角点为(400,300)。

2. 输入" ZOOM " 命令; 再输入" a", 即全屏显示。

3.在窗口下面的捕捉方式上单击鼠标右键,从弹出的下 拉快捷菜单中选择"设置"命令,弹出"草图设置"对话框: 勾选"启用捕捉"和"启用栅格"这两项前的复选框;将"捕 54......

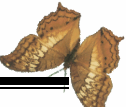

捉 " 栏下的 捕捉 X 轴间距 " 和 捕捉 Y 轴间距 " 文本框都设 置为 5"。单击 确定 " 按钮后 , 窗口中出现栅格。

4. 点选直线工具,在窗口中绘制一个矩形:第一点相对 坐标为"@0,-120";第二点相对坐标为"@60,0";第三点相 对坐标为"@0,120";再输入"c"命令闭合矩形。

5.再用直线工具,捕捉前面矩形上、下两边的中点,绘 制线段。此时的图形如图 4.25 所示。

6.点选多段线工具;以矩形的左上角点为起点,绘制到
矩形右上角的线段;再垂直向上绘制,输入下一点相对坐标
"@0,40";再向左水平绘制,输入下一点相对坐标"@-60,0";再输入"c"命令闭合多段线。此时的图形如图 4.26 所示。

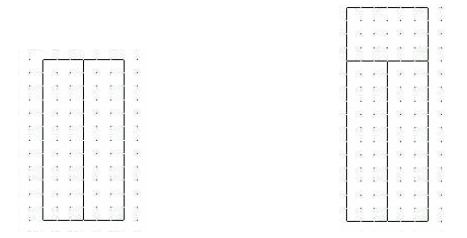

图 4.25

图 4.26

7.选择"视图/工具栏"菜单命令,弹出"工具栏"对话框,勾选"视图"工具栏前的复选框,关闭对话框,"视图" 工具栏显示在窗口中。

8.单击"视图"工具栏中的"西南等轴测视图"按钮, 改变视图角度。再单击实时缩放按钮,将图形缩小。

9.单击鼠标右键,从快捷菜单中选择"平移"命令,将 图形平移到左下角位置。然后再从快捷菜单中选择"退出"命

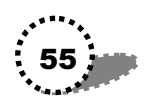

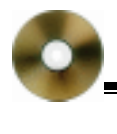

10.点选复制对象工具;选择整个图形为复制对象;选择 图形的下边中点为移动基点;输入目的地的相对坐标 @60, 40",这样就将原图形复制了一份。

11.重复复制对象命令,将前面复制的图形也复制一份, 目的点相对坐标仍为"@60,40"。此时的图形如图 4.27 左图 所示。

12.点选多段线工具,绘制最上层图形和中间层图形间的 楼梯连接矩形。重复多段线命令,绘制中间层和最下层的楼梯 连接。绘制完连接后的图形如图 4.27 右图所示。

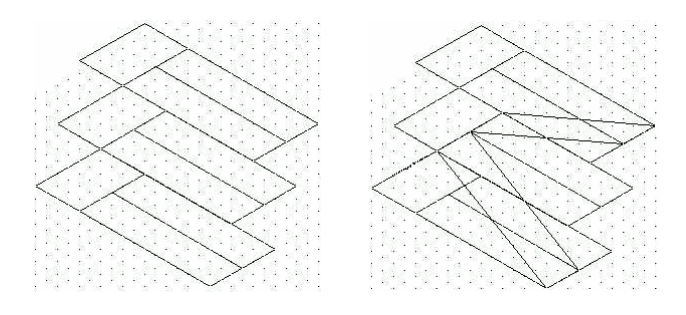

图 4.27

13. 在命令提示行输入"extrude"命令;选择上面的楼梯 连接为拉伸对象;输入拉伸高度为"5";回车默认拉伸角度为 0。

14. 重复 extrude 命令,将下面的楼梯连接的拉伸高度设为"5"。

15.同样将中层图形中的小矩形的拉伸高度设为"5"。此时的图形如图 4.28 所示。

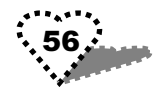

16.点选删除工具,将除拉伸了图形外的所有图形都删除。

17. 点选复制对象工具,将删除后剩下的图形复制一份。 单击鼠标右键,从快捷菜单中选择"平移"命令,调整两个部 分之间的位置,如图 4.29 所示。

从快捷菜单中选择"退出"命令。

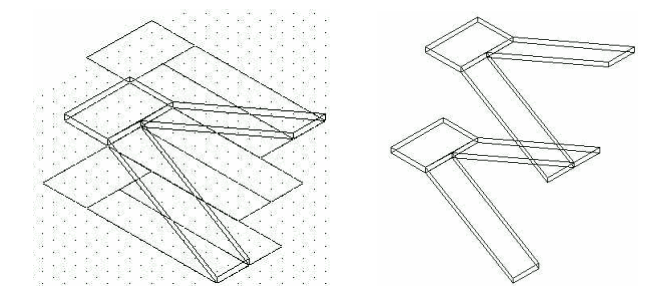

图 4.28

图 4.29

18. 在命令提示行输入"render"命令,弹出"渲染"对话框。保持对话框中的默认设置不变,单击下面的"渲染"按钮。渲染后的效果如图 4.24 所示。

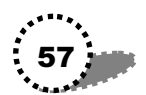

# 第5章 实例精选——居家用品

本章将有选择性地讲解几个居家用品的绘制方法:花瓶、 烟灰缸、录音机。

# 5.1 花瓶

#### 5.1.1 实例效果

制作出的花瓶效果如图 5.1 所示。

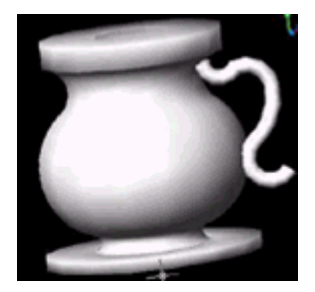

图 5.1

## 5.1.2 制作过程

1.新建一个文件。

2. 设置绘图界限。

选择 格式/图形界限"命令;然后在下面的命令提示行回 车默认左下角坐标为 0,0);输入右上角坐标为 400,300)。

3. 选择"工具/草图设置"菜单命令,打开"草图设置"

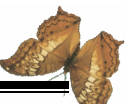

对话框:选中 启用捕捉"和 启用栅格"这两项前的复选框; 设 捕捉"栏下的捕捉间距为 5";设置 栅格"栏下的栅格 间距也为 5"。单击 确定"按钮关闭对话框。

4. 输入" ZOOM " 命令; 再输入" a", 即全屏显示。

5. 绘制半个花瓶剖面图。

(1)点选多段线命令;在图形区合适位置单击作为第1 点;打开正交模式,向右绘制水平线,在适当处单击作为第2 点;再垂直向下,在适当处单击作为第3点。

(2)继续绘制。单击鼠标右键,从快捷菜单中选择"圆弧"命令,开始画第一段圆弧:在命令行中输入"S",然后在窗口适当处点击作为圆弧第二点;再点击一个位置作为圆弧另一端点。此时的图形如图 5.2 所示。

(3)继续绘制第二段圆弧。输入"S";点击圆弧第二点; 点击圆弧另一端点。

(4)同样绘制第三段圆弧。

(5)单击鼠标右键,从快捷菜单中选择"直线"命令, 再向右绘制水平线,向下绘制垂直线,向左绘制水平线。

( 6) 从快捷菜单中选择' 确认 " 命令,完成本次多线段的绘制。绘制完的花瓶半剖面如图 5.3 所示。

6.点选直线工具,在花瓶剖面左侧适当距离处绘制一垂 直线,该垂直线将作为旋转成花瓶曲面的旋转轴。如图 5.4 所 示。

7. 将视图转换为"西南等轴测视图"。

8. 在命令提示行输入" surftab1 " 命令; 输入 surftab1 的 新值为" 16"。再输入" surftab2 " 命令; 输入 surftab2 的新值 也为" 16"。

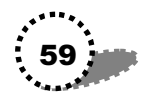

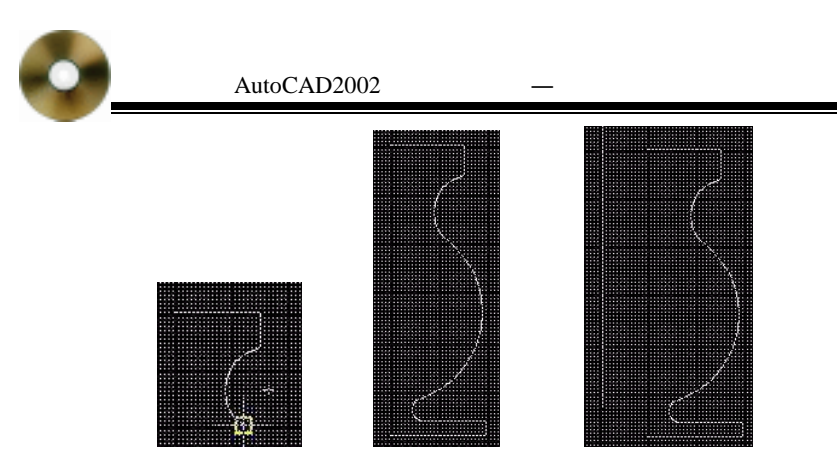

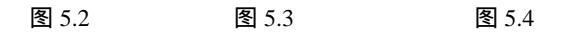

9.显示"曲面"工具栏。

10.单击"曲面"工具栏中的"旋转曲面"按钮;选择前 面所绘花瓶剖面为旋转对象;选择前面所绘直线为旋转轴;回 车默认起点角度为"0";回车默认包含角度为"360"。旋转生 成花瓶曲面。

11.选择"修改/三维操作/三维旋转"菜单命令;选择图 形作为旋转对象,回车结束对象选择;在命令提示行输犬 X", 即以X轴为旋转轴;回车默认X轴的零点 0,0,0);输入旋 转角度为"90"。回车后整个图形就绕X轴旋转了90度。

12. 在命令提示行输入" ZOOM " 命令,将旋转后的图形 缩小,然后从快捷菜单中选择" 退出 " 命令。

13. 删除旋转轴和花瓶半剖面线。

14.将视图转换为左视图。

15. 绘制花瓶轮廓曲线。

打开正交框,点选多段线命令;在窗口中指定多线的第一点;在下面的命令提示行中输入"A",即进行圆弧绘制;再在下一个提示行中输入命令"S";在窗口中指定圆弧第二点;再

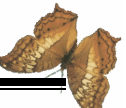

指定圆弧的另一端点;打开正交模式,继续绘制花瓶把的其他 两段圆弧,如图 5.5 所示。

16.将视图转换为俯视图。

17. 点选画圆工具,在窗口中绘制一个适当大小的圆。

18. 在命令提示行输入"extrude"命令;选择圆为拉伸对象;在拉伸高度提示行中输入"P",即按指定路径拉伸;点选前面所绘曲线为拉伸路径(此时显示为一线段)。回车后即出现拉伸图形。

19. 点击'三维动态观察器"按钮,调整视角,此时的图 形如图 5.6 所示。

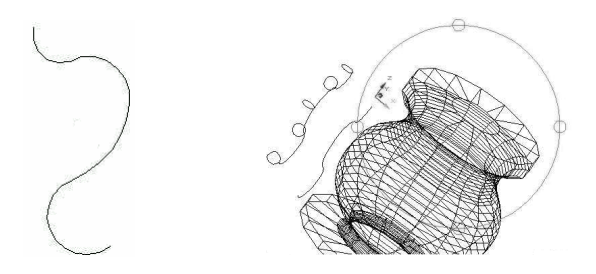

图 5.5

图 5.6

20.单击鼠标右键,从快捷菜单中选择 着色模式/体着色" 命令,花瓶就被着色。

21.调整图形的观察视角,然后将其平移到窗口正中,如 图 5.7 所示。

22.单击鼠标右键,从快捷菜单中选择 动态观察"命令, 重新打开动态观察器。将图形调整到合适视角,然后退出观察器。

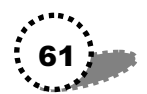

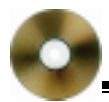

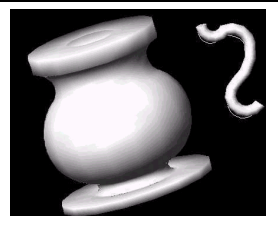

图 5.7

23.将前面所绘制的花瓶把手轮廓线删除。

24. 点选移动工具,将花瓶手柄移动到紧挨花瓶的右侧。

25.将视图切换到左视图,点选旋转工具;选择手柄为旋 转对象;点击手柄最下面圆弧的顶点作为旋转基点;在窗口中 直接指定旋转角度。回车后完成旋转操作。

26.选择"三维动态观察器",观察图形。然后从快捷菜 单中选择"退出"命令,退出动态观察器。

# 5.2 烟灰缸

## 5.2.1 实例效果

本例绘制一个烟灰缸,效果如图 5.8 所示。

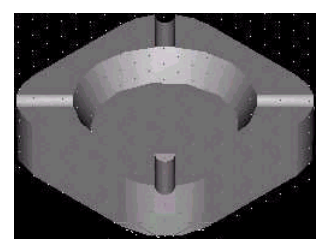

图 5.8

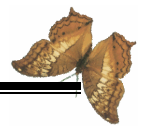

#### 5.2.2 制作过程

 1.新建一个文件。设置图形边界左下角为(0,0);右上 角为(400,300);设置全屏显示。

2. 在"草图设置"对话框中勾选"启用捕捉"和"启用 栅格";捕捉间距为"5";栅格间距为"10"。

3. 将视图转换为西南等轴测视图。

4. 在命令提示行输入"box"命令,来绘制长方体;回车 默认长方体角点(0,0,0);在下一行中输入"1",即以指定 长度的方式来绘制;输入长度为'120";输入宽度为'120"; 输入高度为"30"。

5.用实时缩放工具放大所绘的长方体,然后再用平移工 具将图形移到正中,从快捷菜单中选择'退出"命令,结束平 移。

6.在命令提示行输入"UCS",来重新设置用户坐标原点; 在下一行中输入"m",即移动;然后在窗口中点击长方体的一 个顶点作为新坐标原点。如图 5.8 所示。

7. 点选画圆命令;输入圆心坐标(60,60);指定半径为 "45"。

8. 在命令提示行输入" isolines " 命令;在下一行中输入 ISOLINES 的新值为" 10 "。

9. 输入"extrude"命令;选择圆为拉伸对象;输入拉伸 高度为"-15";输入拉伸角度为"30"。拉伸后的整个图形如图 5.9 所示。

10. 输入"UCS"命令来建立新的坐标系:在下一行中输入"n",即建立新坐标系;在下一行中输入"za";在窗口中点击原坐标系的原点为新原点;以长方体上表面上原点所在的对

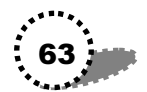

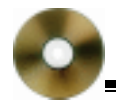

#### 角线方向为 Z 轴方向。

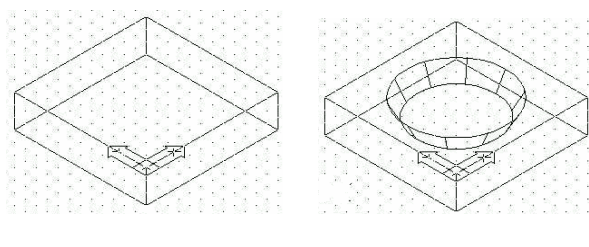

图 5.8

图 5.9

11. 输入" cylider"命令来绘制圆柱体;选择坐标原点为 底面中心;输入底面半径为" 5";输入高度为" 40"。这样就 绘制出一个底面在 XY 面上的圆柱体。如图 5.10 所示。

12. 再输入" UCS"命令;在下一行回车默认世界坐标系。

13.点选阵列工具;选择圆柱体为阵列对象;输入阵列类型"P",即环形阵列;输入阵列数目为"4";回车默认填充角度为360度;回车默认不删除源对象。

14. 在命令提示行输入"fillet"命令,为长方体的顶角倒圆角,圆角半径为30;重复倒圆角命令,直到所有顶角都被倒圆角。倒完圆角的整个图形如图5.11所示。

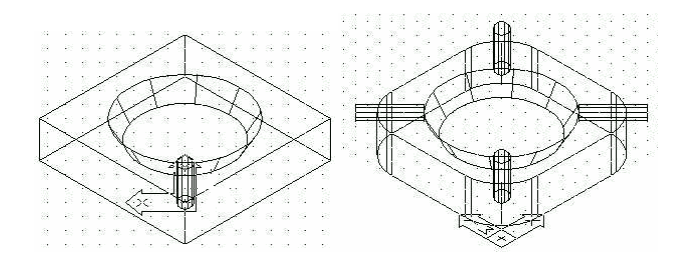

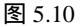

图 5.11

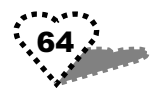

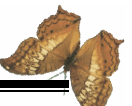

15. 在命令提示行输入"subtract"命令,进行差集布尔运算;选择长方体为被减体;选择中间的圆台和4个圆柱体为减除对象,差集运算后的图形如图5.12所示。

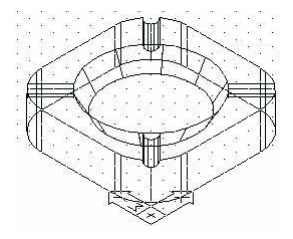

图 5.12

16. 输入" hide"命令进行消隐观察。

17. 输入"render"命令,打开"渲染"对话框,单击"渲染"按钮,对图形进行渲染。效果如图 5.8 所示。

# 5.3 录音机外观

## 5.3.1 实例效果

本例运用各种绘图工具和方法来制作录音机平面外观,效 果如图 5.13 所示。

## 5.3.2 制作过程

1.新建一个文件。其图形边界左下角 0,0),右上角 560, 360)。

2. 打开栅格,设置全屏显示。

3. 点击图层按钮 🔄 , 弹出"图层"对话框。在该对话框 中单击"新建"按钮, 下面的列表框中出现一个新图层, 更名

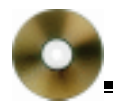

为"Center";在下面的"详细信息"栏中设置"颜色"为"红色";点击"线型"右边的下三角形按钮,弹出"选择线型" 对话框,单击"加载"按钮,弹出"加载或重载线型"对话框, 在可用线型"栏下选择线型"为CENTER"。单击两次确定"按钮,完成"Center"图层的建立。

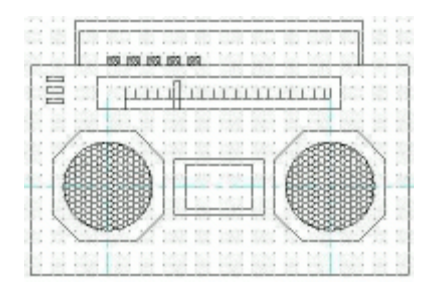

图 5.13

4. 再新建一个图层" draw ", 颜色为" 白色 "; 线型为 " Continuous "。

5. 再新建一个图层" hatch ", 颜色为" 绿色 "; 线型为 " Continuous "。

6. 在图层列表框中选择"Center"图层为当前图层。

7. 点选直线工具,绘制水平直线,两端点坐标为(100, 150)(500,150),回车确认。

8. 重复直线命令,绘制垂直直线,两端点坐标为(200, 70)(200,230),回车确认。

9. 选择偏移命令, 垂直直线向右偏移 200。

10. 将图层" draw"设置为当前图层。

11. 点选矩形工具绘制矩形;指定第一角点为 150, 100);

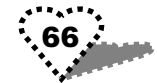
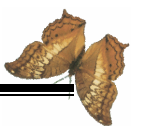

指定第二角点为(250,200)。

12. 点选复制对象工具,将矩形水平向右复制一份,此时 的图形如图 5.14 所示。

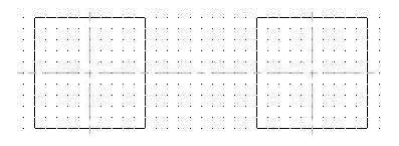

#### 图 5.14

13.点击画圆工具,以左边正方形的中心为圆心,绘制一 个半径为 40 的圆。再用复制对象命令将该圆也复制一份到右 边正方形的相应位置上。

14.再用矩形工具绘制一个矩形:第一角点为 260,125); 另一角点为 340,175)。

15.再绘制一个矩形:第一角点为(270,130);另一角 点为(330,170)。

16.再绘制一个矩形:第一角点为(270,130);另一角 点为(330,170)。

17.再绘制矩形:第一角点为 130,70);另一角点为 470, 260)。

18.再绘制矩形:第一角点为(430,300);另一角点为(170,260)。

19. 再绘制三个矩形:第一角点分别为(175,260)(190, 250)(260,220);另一角点分别为(425,290)(410,220) (265,245)。此时的图形如图 5.15 所示。

20. 下面绘制录音机波段线。

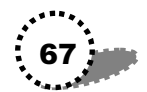

(1)连续使用 3 次直线命令,绘制 3 条直线,第一个端点坐标分别为(215,220)(215,230)(400,220);另一端点坐标分别为(215,240)(400,230)(400,240)。

(2) 绘制波段线上的小刻度。

重复直线命令,绘制直线(225,230)(225,238)。

点选阵列命令:阵列对象为 中所绘小线段;回车默认 矩形阵列类型 R 回车默认阵列行数为1 输入阵列列数为 18"; 指定列间距为" 10",回车完成阵列。此时的图形如图 5.16 所 示。

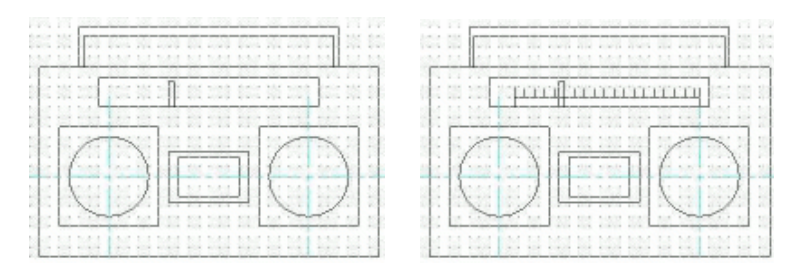

图 5.15

图 5.16

21. 绘制录音机上的功能按键。

(1)用矩形工具绘制一个矩形,两角点坐标为(200,260)(210,268)。然后点选图案填充命令,为矩形填充图案
 "ANSI37"。

(2)点选阵列命令。用实时缩放工具将前面的填充矩形放大。然后恢复执行阵列命令,选择矩形边框和其中的填充图案为阵列对象;回车默认矩形阵列R;回车默认行数为1;输入列数为"5";输入列间距为"18"。回车完成阵列。

将图形缩小,如图 5.17 所示。

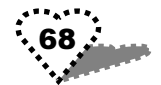

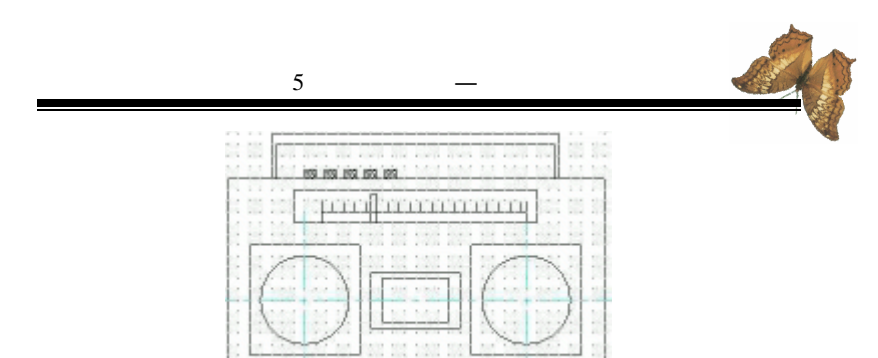

图 5.17

22. 再绘制一个矩形,两角点坐标为(145,225)(160, 230)。再将该矩形以矩阵方法阵列,行数为3,列数为1,行 间距为10。

23. 点选倒角工具,将两个圆形喇叭外的两个正方形倒角 为八边形,倒角距离为 25。

24.为两个圆形喇叭填充图案 HONEY"。 至此完成整个录音机的绘制,如图 5.13 所示。

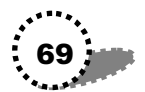

# 第6章 实例精选—机械零件

本章有选择性地讲解几个机械零件的绘制,如:滑轮、轴 测图、轴零件立体图、零件图、六角螺母等。

## 6.1 滑轮

#### 6.1.1 实例效果

绘制出的滑轮效果如图 6.1 所示。

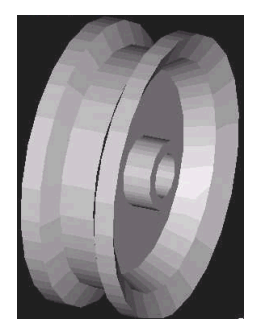

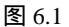

#### 6.1.2 制作过程

1.新建一个文件。

2. 点选直线工具,打开正交模式,在窗口中绘制一水平 直线。

3. 重复直线命令,绘制一垂直直线与水平直线相交。

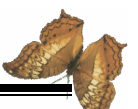

4.重复直线命令来连续绘制多个线段,如图 6.2 左图所示。 多线段的起点在垂直线上,终点也在垂直线上(打开对象捕捉 来捕捉终点),中间绘制水平或垂直线时打开正交模式,绘制 斜线时则关闭正交模式。

5. 在命令提示行输入" pedit " 命令;选择步骤 4 中所绘 多线段中的一条;在' 输入选项"提示行中输入" j",即合并 多个线段为多义线;再选择步骤 4 中所绘的其余所有线段;回 车后即将多个线段编辑为一条多线。

 6.点选镜像命令;选择前面所编辑的多线为镜像对象; 捕捉垂直线为镜像线;回车默认不删除源对象。镜像后的图形 如图 6.2 右图所示。

7. 输入"pedit",将镜像后的两部分多线编辑为一个命域。

8. 在命令提示行输入" isolines " 命令;在下一行中键入 新值" 30 "。

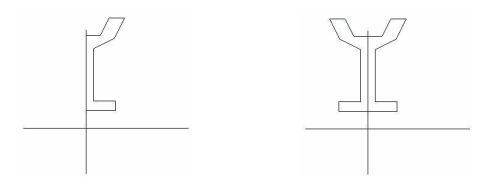

图 6.2

9. 将垂直线删除。

10.在命令提示行输入"revolve"命令;选择步骤7中所 编辑多义线为旋转对象;选择水平线为旋转轴;回车默认旋转 角度为 360 度。这样就形成了滑轮模型,如图 6.3 所示。

11.选择三维动态观察器,再单击鼠标右键,从弹出的快

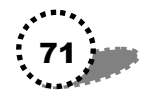

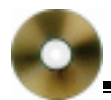

捷菜单中选择 着色模式/消隐 " 命令。调整图形到一个最佳视 角,最后从快捷菜单中选择 退出 " 命令,退出动态观察器。 此时的滑轮图形如图 6.4 所示。

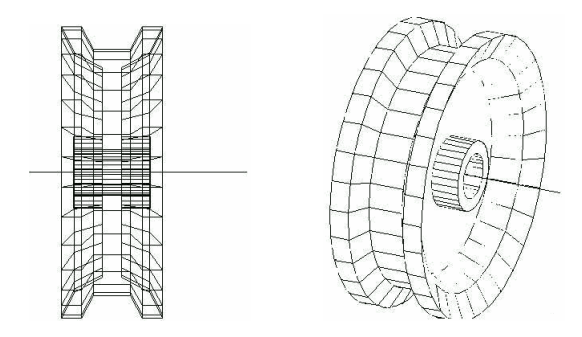

图 6.3

图 6.4

12. 点击'渲染"工具条中的渲染按钮 🕢 , 弹出'渲染" 对话框,单击对话框下面的'渲染"按钮,完成对整个图形的 渲染着色,渲染后的效果如图 6.1 所示。

## 6.2 轴测图

#### 6.2.1 实例效果

绘制出的轴测图效果如图 6.5 所示。

#### 6.2.2 制作过程

1.选择"工具/草图设置"菜单命令,弹出"草图设置" 对话框。在 捕捉和栅格"选项卡中,选择 捕捉类型和样式" 项下的"等轴测捕捉",然后设置捕捉间距为"1";在"极轴 跟踪"选项卡中,设置 极轴角设置"项下的 角增量"为 15"。

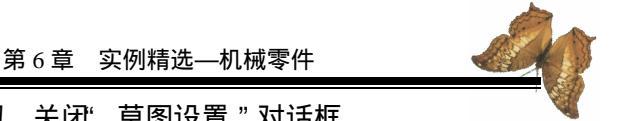

单击'确定"按钮,关闭'草图设置"对话框。

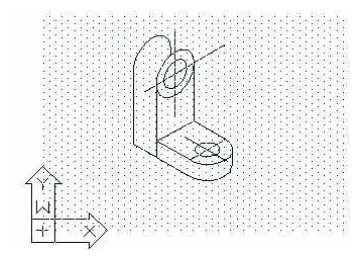

图 6.5

2.打开下面的 极轴 "模式,将图层下拉列表中的 Center" 图层设置为当前图层。

 3. 点选直线工具,在窗口中绘制一斜线。重复直线命令, 再绘制一垂直线,如图 6.6 所示。

4. 将图层"0"设置为当前图层。

5. 点选椭圆工具;在下一行中输兴 i",即绘制等轴测圆; 点选前面所绘两直线的交点为圆心;输入圆半径为"18";回 车完成本次椭圆绘制。

6.重复椭圆命令,以前面所绘圆心为圆心,再绘制一个半径为"30"的圆,此时的图形如图 6.7 所示。

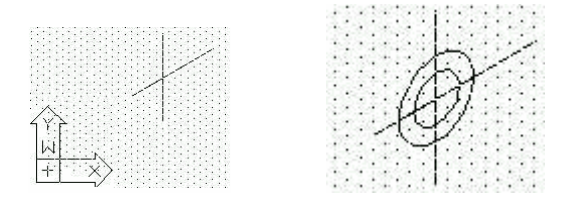

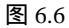

图 6.7

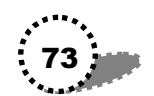

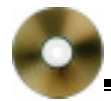

7. 点选直线工具,在大圆左侧绘制一条长 100 的垂直线 与大圆相切,切点为该直线的上端点。

8.转到左平面绘图。点选直线工具,过切线下端点绘制 一直线。

9. 重复直线命令,以步骤 8 中所绘制直线的一个端点为 起点,绘制一垂直直线,长度也为 100。此时的图形如图 6.8 所示。

10.在窗口中单击鼠标右键,从快捷菜单中选择"带基点 复制"命令;点选切点为基点;选择大圆为复制对象;回车确 认。然后再单击鼠标右键,从快捷菜单中选择"粘贴"命令; 按提示选择步骤9中所绘垂直线的上端点为插入点,完成粘贴 后的图形如图 6.9 所示。

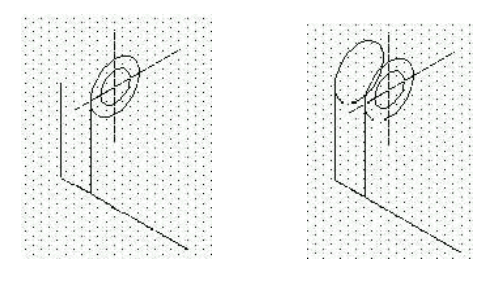

图 6.8

图 6.9

11.选择偏移命令;输入偏移距离为"20";点选步骤8 中所绘直线为偏移对象;在偏移直线右侧点击确定偏移方向。 这样就将直线偏移复制了一份。

12. 点选剪切命令,选择前面的切线为剪切边,将偏移直 线超出切线的多余部分剪掉。此时图形如图 6.10 所示。

13. 点选直线工具,在大圆右侧绘制一条长为 80 的垂直

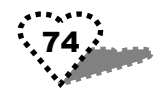

线与大圆相切;再绘制连接该垂直线下端点和大圆左切线下端 点的直线。回车完成本次直线的绘制操作。

14.重复直线命令,过80长度直线的下端点绘制偏移直线的平行线,长度为50。此时图形如图6.11所示。

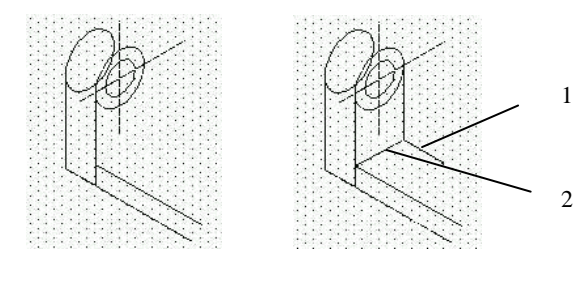

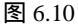

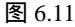

15. 将图层 Center 设置为当前图层。

16. 连续使用两次直线工具,分别以图 6.11 中直线 1 的端 点和直线 2 的中点为起点绘制两条直线,如图 6.12 所示。

17. 点选椭圆工具,按照前面的方法,捕捉直线1和直线2的交点为圆心,绘制一直径长度为直线2的长度的圆。

18. 点选直线工具,捕捉步骤 17 中所绘圆的左切点为起 点,向下绘一垂线,如图 6.13 所示。

19.在窗口中单击鼠标右键,从快捷菜单中选择"带基点 复制"命令;捕捉步骤17中圆的左切点为基点,圆为复制对 象。然后再单击鼠标右键,从快捷菜单中选择"粘贴"命令, 选择图6.13中所示交点为插入点,将复制对象从该处粘贴。

20.再用剪切命令剪切掉步骤 19 中源对象圆和复制圆的 上半部分,再用画圆工具绘制与源对象圆同心的小圆后,就形 成图 6.5 所示图形。

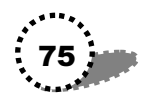

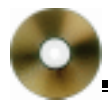

#### AutoCAD2002 高级实例教程—入门与提高

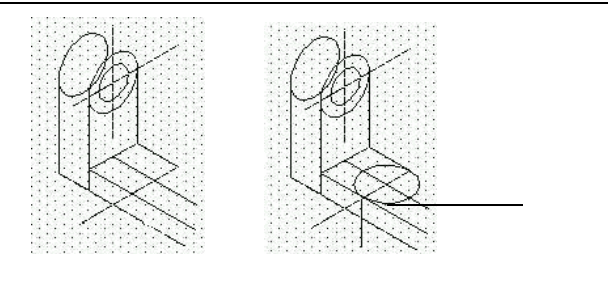

图 6.12

图 6.13

# 6.3 轴零件立体图

## 6.3.1 实例效果

绘制出的轴零件立体图效果如图 6.14 所示。

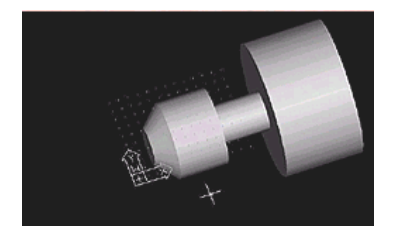

图 6.14

#### 6.3.2 制作过程

 1.选择"格式/图形界限"菜单命令;在命令提示行回车 默认左下角坐标为(0,0);输入右上角坐标(120,90)。

2.选择"工具/草图设置"菜单命令,弹出"草图设置" 对话框,从中勾选。启用捕捉"和。启用栅格"这两个复选框;

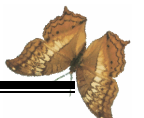

设置捕捉间距为"5";栅格间距为"10"。

3. 输入" ZOOM "命令;在下一行输入" a",即全屏显示。 4. 绘制零件半剖面图。

(1)点选多段线工具,在窗口中单击指定起点;输入下一点相对坐标"@200,0"。

(2)将所绘水平直线缩放到适当大小,单击鼠标右键, 从快捷菜单中选择"退出"命令,恢复多段线命令的执行。

(3)输入多段线下一点坐标"@0,70";再输入下一点的坐标"@-80,0";下一点坐标"@0,-50";下一点"@-50,0";
下一点"@0,20";下一点"@-50,0";下一点"@-20,-20";最后输入"c",闭合整个多段线,如图 6.15 所示。

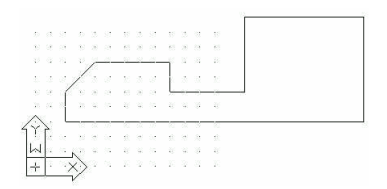

图 6.15

5. 在命令提示行输入" revolve " 命令;选择前面绘制的 多线为旋转对象,回车结束对象选择;捕捉多线的底边为旋转 轴;回车默认旋转角度为 360,就将半剖面图旋转为一个实体。

6.选择"视图/三维动态观察器"菜单命令,调整图形到 最佳视图,然后关闭三维动态观察器。此时整个图形如图 6.16 所示。

7. 在命令提示行输入" isolines " 命令;在下一行输入 ISOLINES 的新值为" 20 "。

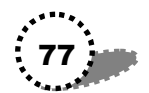

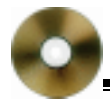

8.选择 视图/重生成"菜单命令,重生成模型。如图 6.17 所示。

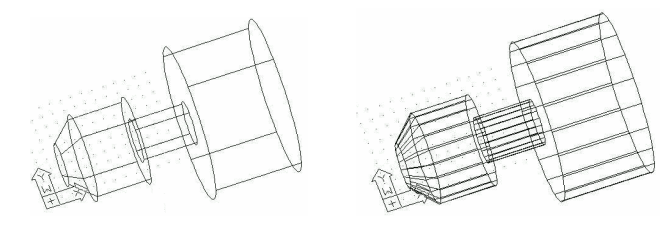

图 6.16

图 6.17

9.选择"视图/消隐"命令,对模型进行消隐。

10.在命令提示行输入"render"命令,弹出"渲染"对 话框,单击"渲染"按钮,完成对模型的一般渲染,效果如图 6.14 所示。

## 6.4 零件图的生成

#### 6.4.1 实例效果

生成的零件图效果如图 6.18 所示。

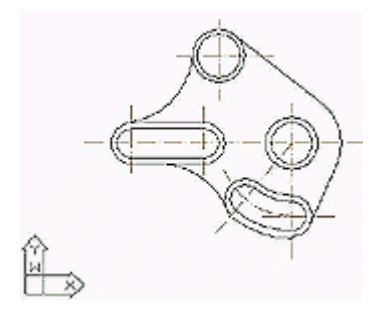

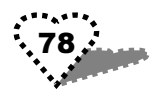

图 6.18

#### 6.4.2 制作过程

1.新建一个文件,设置其图形界限:左下角(0,0),右上 角(297,210)。

2. 在命令提示行输入" ZOOM "; 在下一行输入" a", 即 全屏显示。

3. 设置单位。选择'格式/单位"菜单命令,弹出"图形 单位"对话框,全部保持该对话框各项的默认值不变,单击确 定"按钮。

4.点击图层按钮 → ,出现"图层特性管理器"对话框。
 在该对话框中进行以下设置:

(1)单击"新建"按钮,新建图层1,该图层的颜色和线型都保持默认值不变。

(2) 再单击"新建"按钮,建立图层 2。单击图层 2 的颜 色方块,弹出"颜色选择"对话框,在下面的"颜色"文本框 中输入"141",单击"确定"按钮,即将图层 2 的颜色设置为 "141"号颜色;再单击后面的 Continuous"线型项,弹出 选 择线型"对话框,从中单击"加载"按钮,弹出"加载或重载 线型"对话框,选择线型为"ACAD\_ISO10W100",单击"确 定"。

(3) 再新建一个图层 3, 在对话框下面的 颜色"下拉选 项中选择黄色; 再加载其线型为 ACAD ISO02W100"。

(4)单击"确定"按钮,关闭"图层特性管理器"对话框。

5. 将图层 2 设置为当前图层。在该图层中绘制辅助轴。

 6.打开正交模式,点选直线工具,在窗口中绘制一水平 直线。

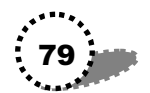

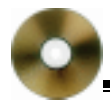

7. 重复直线命令,再绘制一垂直直线。

8. 将图层1设置为当前图层。

9. 点选画圆工具;捕捉前面两直线的交点为圆心;输入 半径为"10"。

10.重复画圆命令,绘制一个与前面的圆同心、半径为14 的圆。

11.选择偏移命令;输入偏移距离为 50";选择垂直线为 偏移对象;点击右侧为偏移方向。

12.选择复制对象按钮;选择两同心圆为复制对象;圆心 为基点;所复制的垂直线与水平线的交点为目标点,将同心圆 复制一份。此时图形如图 6.19 所示。

13. 绘制两大圆的切线。

点选直线工具;捕捉左边大圆上的切点为第一点;按键盘 上的 Shift+鼠标右键,从弹出的快捷菜单中选择<sup>4</sup>切点";再捕 捉右边大圆上的切点为直线第二点;回车完成切线绘制。

14. 点选镜像命令;选择切线为镜像对象;捕捉水平线为 镜像线;回车默认不删除源对象。

15.按步骤 12、13 所示方法,绘制两小圆的公切线。此时图形如图 6.20 所示。

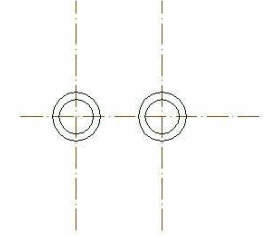

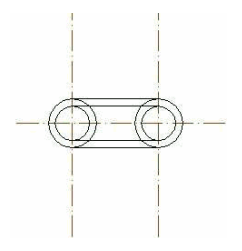

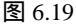

图 6.20

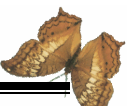

16.选择偏移工具;输入偏移距离为"110";选择左边垂 直线为偏移对象;点击右侧为偏移方向,这样就生成一个新垂 直中心线,它与水平线同样有一个交点。

17. 点选画圆工具,以步骤 15 中的交点为圆心,绘制半 径为 14 的圆;重复画圆命令,绘制同心圆,半径为 18。此时 图形如图 6.21 所示。

18. 将图层 2 设置为当前图层,继续绘制一些辅助线。

19. 点选直线工具,以最右边圆的圆心为第一点;输入下 一点的坐标为"@80<-130"。

20. 偏移复制水平轴。点选偏移工具;输入偏移距离为50; 选择水平轴为偏移对象;点击下方为偏移方向。

21. 点选复制对象命令;选择左边两同心圆为复制对象; 单击同心圆圆心为复制基点;单击下面水平轴与最右边垂直轴 的交点为目的点。复制完后的整个图形如图 6.22 所示。

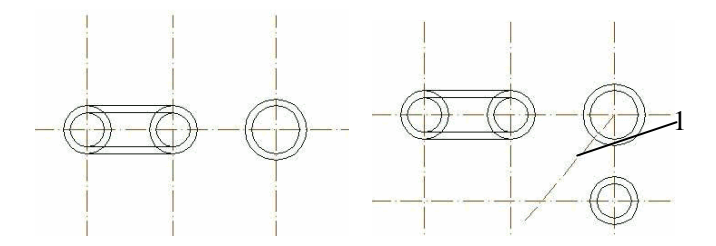

图 6.21

图 6.22

22. 点选圆弧工具;在下一行中输入" c",即指定圆心; 在窗口中单击右上角同心圆的圆心作为圆弧的圆心;以下边同 心圆中的小圆左切点为圆弧起点,如图 6.22 中标号为" 1"的 点;在下一行中输入" a",即指定圆弧角度;在下一行中输入

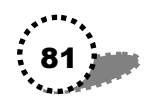

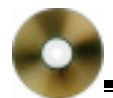

圆弧包含角为"-150";回车后完成圆弧绘制。

23. 点选复制对象命令;选择下面的同心圆为复制对象; 选择同心圆的圆心为复制基点;圆弧与图 6.22 中斜线的交点为 目标点。复制完后的图形如图 6.23 所示。

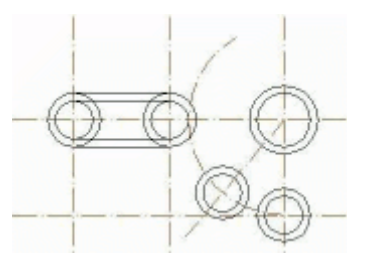

图 6.23

24. 下面将绘制一簇同心圆弧,其圆弧包含角都为斜线与 右边垂直轴的夹角。绘制完的同心圆弧共有4个,如图 6.24 所 示。绘制方法同上面圆弧绘制方法一样,大致过程如下:

(1)先绘制最上面的一段圆弧,绘制完后选中该圆弧。

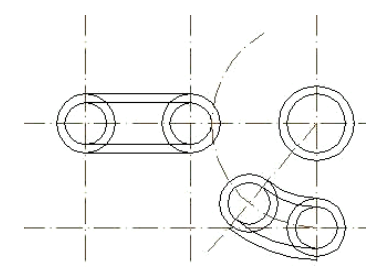

图 6.24

(2) 将图层 1 设置为当前图层, 然后再绘制其他三段圆 • 82. 弧。

注意与图 6.23 对照,从而了解这些圆弧的起点和终点。

25. 点选画圆命令,以圆弧的圆心为圆心绘制一个半径为 34 的圆。

26.偏移水平轴。点选偏移工具;输入偏移距离为 60;选 择上面一条水平轴为偏移对象;偏移方向为上侧。

27. 再偏移垂直轴。将右边垂直轴向左偏移 50。

28.以上面偏移的两个轴的交点为圆心,绘制两个同心圆, 半径分别为15、18。如图6.25所示。

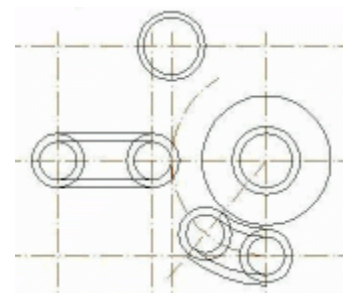

图 6.25

29. 下面绘制一个圆。

(1)选择<sup>6</sup> 绘图/圆/相切、相切、半径 " 菜单命令,从而 指定了决定圆的方式。

 (2)按照下面两个提示行的提示,依次点击前面的大圆
 上公切线、步骤 28 中所绘大圆的左边一点,这样就指定了两 个"相切"切线。

(3)在下面一行中输入圆半径为"50"。

30.用步骤 29 中的画圆方法,再绘制一个圆,该圆与大

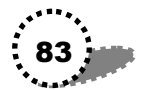

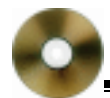

圆下公切线、下面同心圆的大圆相切,其半径仍为50。此时的 图形如图 6.26 所示。

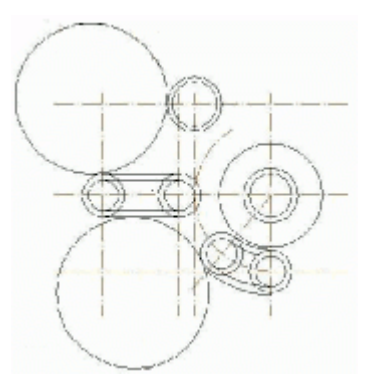

图 6.26

31. 绘制两条外公切线。

点选直线工具,按下 Shift+鼠标右键,从快捷菜单中选择 "切点"命令,然后在窗口中捕捉一个切点;再按下 Shift+鼠 标右键,从快捷菜单中选择'切点"命令,然后在窗口中捕捉 另一个切点。这样就绘出了两个大圆的一条外公切线。

再用同样的方法来绘制另一条外公切线,如图 6.27 所示。 注意对照图 6.26,找出两条外公切线的切点。

32.点选修剪工具,选择步骤 31 中所绘两条外公切线为 剪切边,将这两条切线所夹的大圆多余圆弧剪切掉,剪切后的 图形如图 6.28 所示。

33.继续使用修剪工具,将其他多余线剪切掉,最后形成 效果图如图 6.18 所示。

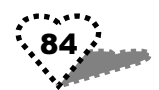

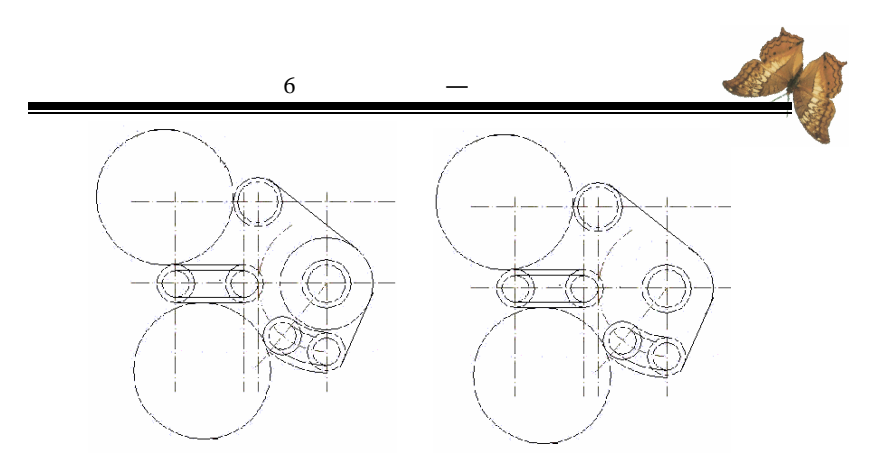

图 6.27

图 6.28

# 6.5 六角螺母

## 6.5.1 实例效果

下面绘制机械图中常用的六角螺母,效果如图 6.29 所示。

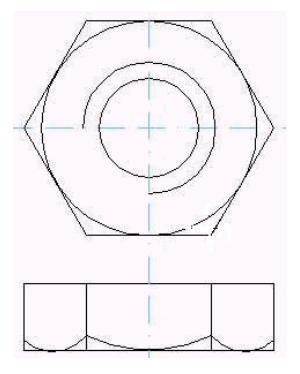

图 6.29

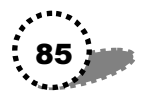

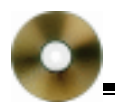

### 6.5.2 制作过程

 选择'工具/选项"菜单命令,弹出'选项"对话框, 点击该对话框图中的'颜色"按钮,弹出'颜色选项"对话框, 将其中的'颜色"下拉选项设置为'白色",单击该对话框的
 "应用并关闭"按钮;最后单击'选项"对话框的'确定"按钮,这样就将背景颜色设置为白色。

2. 点击图层按钮 → ,在弹出的'图层特性管理器"对话 框中,新建一个图层 1,设置其颜色为'10"号颜色,线宽为 "0.15 毫米";新建图层 2,其颜色为"黄色",线型为 ACAD\_ISO02W100;新建图层 3,颜色为'141"号颜色,线 型为 BORDER2。

3.设置视图环境。图形界限:左下角(0,0)、右上角 (200,100);设置为全屏显示。

4. 将图层 3 设置为当前图层。

5. 点选直线工具,打开正交模式,在窗口中绘制一水平 轴线。重复直线命令,绘制一垂直轴。

6. 将图层0设置为当前图层。

7. 点选画圆工具,以两轴线交点为圆心,绘制一半径为 26 的圆。再重复两次画圆命令,绘制前面圆的两个同心圆,半 径分别为 12、16。此时的图形如图 6.30 所示。

8. 点选多边形工具;输入边数为"6";点击圆心为多边 形的中心;在下一行输入 c",即外切于圆;输入圆半径为 26", 回车即绘制出一个正六边形。

9. 点选修剪工具,选择两轴线为剪切边;将半径为16的 圆的左下部分删除,此时图形如图6.31所示。

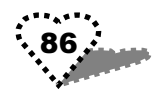

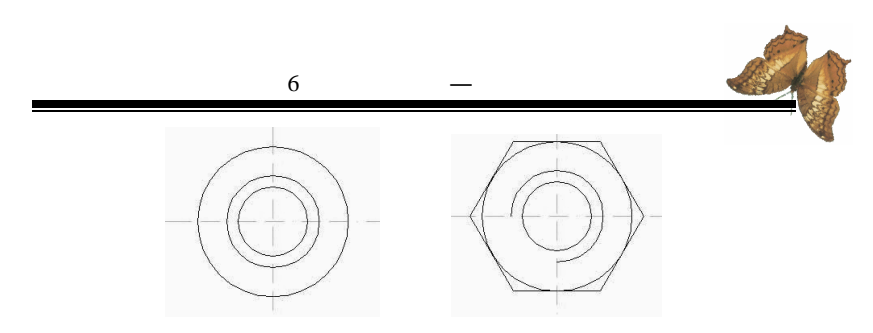

图 6.30

图 6.31

10.点选偏移工具;单击圆心为偏移距离第1点;单击六 边形左顶点为偏移距离第2点;选择垂直轴为偏移对象;单击 左侧为偏移方向,这时产生一垂直轴线。重复几次偏移命令, 将垂直轴进行偏移,偏移完后的图形如图 6.32 所示。

11. 点选矩形工具;捕捉左垂直线上一点为左角点;捕捉 右垂直线上一点为右角点,绘制出一个矩形。

12.继续使用直线工具,沿矩形中的垂直线绘制两直线, 此时图形如图 6.33 所示。

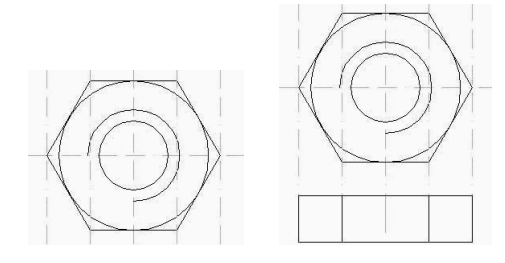

图 6.32

图 6.33

12. 点选偏移工具,将垂直中心轴向右偏移到大圆右切点。

13. 点选直线工具;捕捉偏移垂直线与六边形的一个交点 为直线的第1点;输入第2点坐标 @10<30",回车完成直线

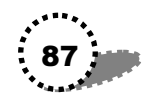

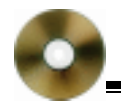

绘制。

14. 点选画圆工具;捕捉矩形下边中点为圆心;步骤 13 中所绘制的直线与矩形右边的交点到指定圆心的距离为半径, 绘制一个圆,如图 6.34 所示。

15. 点选复制对象工具,将步骤 14 中所绘圆复制一份, 复制的圆的圆心为步骤 14 中所绘圆的上切点。

16.将步骤14中所绘圆删除。

17.点选修剪工具,选择矩形中的两条竖线为剪切边,将 复制圆被两竖线所截的大圆弧剪掉,此时的图形如图 6.35 所 示。

18.点选圆弧工具,捕捉复制余下圆弧的右端点为圆弧第 1点;步骤13中所绘直线与矩形的左交点为第2点;步骤13 中所绘直线与矩形的右交点为第3点,回车完成圆弧绘制。

19. 将步骤 13 中所绘直线删除。

20. 点选镜像工具,将步骤 18 中所绘圆弧沿垂直中心线 镜像,最后形成图 6.29 所示效果图。

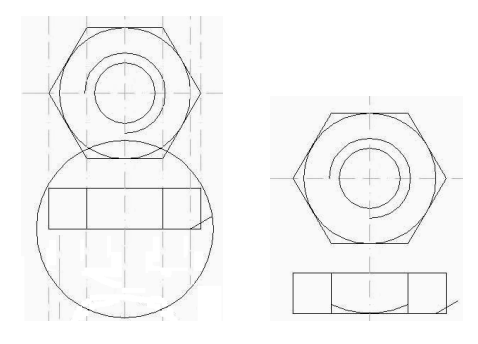

图 6.34

图 6.35

# 第7章 实例精选—综合创意

本章来制作几个综合实例,包括:百合花花瓣、飞舞的飘 带、标志牌图案等。

## 7.1 百合花花瓣

#### 7.1.1 实例效果

制作出的百合花花瓣效果如图 7.1 所示。

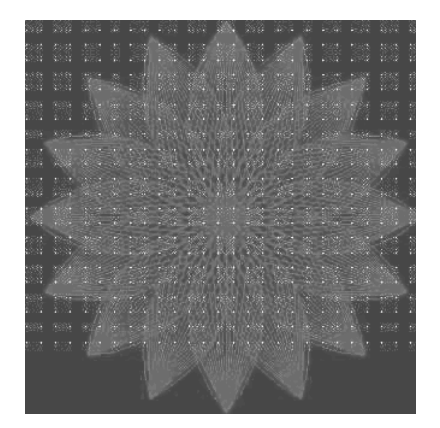

图 7.1

### 7.1.2 制作过程

1.新建一个文件,设置其图形界限为:左下角(0,0),右 上角(500,300);并设置为全屏显示。

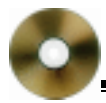

2.选择"格式/草图设置"菜单命令,勾选"启用捕捉" 和"启用栅格"复选框。

3. 点击图层按钮,弹出"图层特性管理器"对话框,单 击"新建"按钮,新建一图层,命名为"flower",设置图层颜 色为"蓝色",其他保持默认值不变。然后单击"当前"按钮, 即将"flower"图层设置为当前层。

最后单击'确定"按钮。

4. 点选画圆工具;输入圆心坐标为(180,150);输入半径 值为"100"。

5. 重复圆命令,圆心坐标为 330,150),回车默认半径仍为100。

6. 点选直线工具绘制直线,捕捉两圆的两个交点为直线的两点,回车确认。此时的图形如图7.2 所示。

7.选择修剪工具;选择直线为剪切边,回车确认;点击 两圆被直线所截的大圆弧部分,将它们删除,这样就形成一个 叶片形状,如图 7.2 右图所示。

8. 点选阵列工具;选择直线为阵列对象;在下一行中输入" p",即阵列类型为环形;捕捉叶片上端点为阵列中心点; 输入阵列数目为" 16";输入填充角度为" 40";回车默认旋转 阵列中的对象。这样就完成了对叶片的阵列,如图 7.3 左图所示。

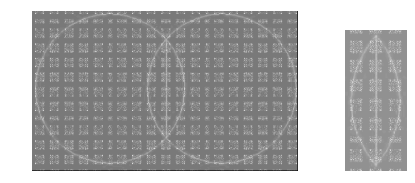

图 7.2

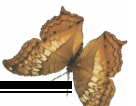

9. 点选镜像工具;选择阵列的图形为镜像对象;直线为 镜像线;回车默认不删除源对象,镜像后的图形如图 7.3 右图 所示。

10.点选修剪工具;选择叶片轮廓线为剪切边;将叶片外的多余直线都剪切掉,如图7.4所示。

11. 再点选阵列命令;选择整个图形为阵列对象;在下一 行中输入" p",即阵列类型为环形;捕捉叶片下端点为阵列中 心点;输入阵列数目为" 16";回车默认填充角度为" 360"; 回车默认旋转阵列中的对象。这样就完成了整个花瓣的制作过 程,效果如图 7.1 左图所示。

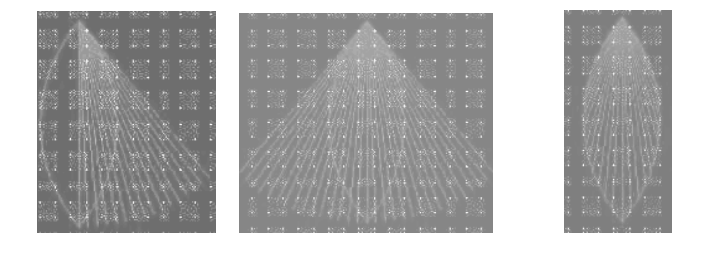

图 7.3

图 7.4

## 7.2 飞舞的飘带

#### 7.2.1 实例效果

这里用多段线工具及多段线编辑工具来制作一个飞舞状的飘带,如图 7.5 所示。

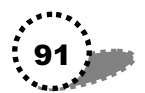

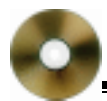

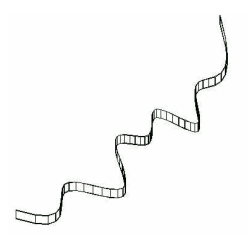

图 7.5

### 7.2.2 制作过程

1. 制作飘带轮廓线。

(1)在命令提示行输入"pline"多段线命令。然后根据 提示,依次指定各个点,指定完最后一点后,单击确认按钮。 绘制的多段线如图 7.6 左图所示。

(2)在工具栏上单击鼠标右键,从快捷菜单中选择"修改II"命令,显示该工具条。

(3) 在 修改 II " 工具条中单击编辑多段线按钮 ☑; 点选 多段线,回车; 命令提示行提示 输入选项 ", 输入 S", 即 样条曲线,回车后的图形如图 7.6 右图所示。

(4)单击鼠标右键,从快捷菜单中选择"确认"命令。

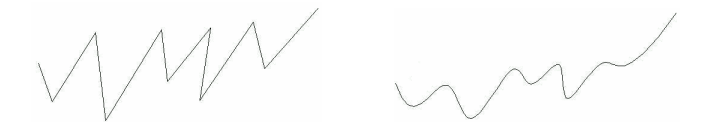

图 7.6

2. 选中多段线, 然后单击对象特性按钮 // 弹出'特性" 对话框,将'基本"栏中的'厚度"更改为'10"。这样就修 92 ·····

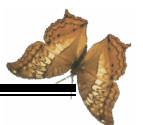

改了多段线的厚度。

3.选择"视图/工具栏"菜单命令,打开"工具栏"对话框,在其中勾选"视图"项,这样关闭该对话框后,"视图" 工具条就显示在窗口中。

4.将视图切换到西南等轴测视图,这时可以观察到飘带的基本形状已经形成。

5. 再单击编辑多段线按钮 2; 然后选择窗口中的多段线; 在'输入选项"提示行中输入"w",即宽度;在下一个提示行 中输入多段线的新宽度为"0.5"; 回车后就形成了图7.5 所示 的效果。

## 7.3 标志牌图案

#### 7.3.1 实例效果

本例制作禁止吸烟标志牌,包括图形绘制和文字制作两部 分,效果如图 7.7 所示。

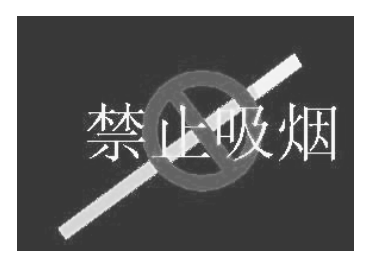

图 7.7

#### 7.3.2 制作过程

1.单击图层按钮🔤,弹出"图层特性管理器"对话框。

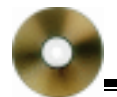

在该对话框中新建两个图层 shape "、text",前者的颜色为 红 色",后者颜色为"黄色"。

2.将 shape 图层设置为当前图层。

3.选择" 绘图/圆环"菜单命令;在下一行中输入内径为 " 60";在下一行中输入外径为 80";在窗口中点击确定圆心 位置;回车就绘制出一个红色圆环。

4.选择"绘图/构造线"菜单命令;在窗口中指定圆环的 圆心为直线第一点;再指定另一点,就绘制出一条通过圆心的 直线。

5. 点选偏移工具;输入偏移距离为"5";选择构造线为 偏移对象;在窗口中点击构造线的上方为偏移方向;再选择构 造线为偏移对象;点击构造线下方为偏移方向;回车后就产生 两条偏移线,如图 7.8 所示。

6. 将中间的构造线删除。

7.再选择" 绘图/构造线"菜单命令,绘制一条通过圆心 并与前面构造线垂直的构造线。

8.再选择偏移工具,将步骤7 中所绘构造线也向两个方向偏移,然后删除中间的构造线。

9. 点选修剪工具,选择圆环外圆为剪切边,将圆外的构 造线部分删除,此时的图形如图7.9 所示。

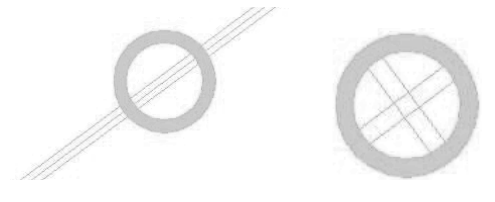

图 7.8

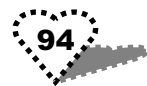

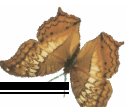

10.打开栅格,点选直线工具,在窗口中绘制一斜线;重 复直线命令再绘制一斜线,如图7.10所示,这两条线将作为下 面延伸操作中的基准线。

11.点选延伸工具,选择一条斜线为基准线,将两条构造 线延伸到该基准线;重复延伸命令,以另一条斜线为基准线, 将两条构造线的另一端延伸到这条基准线。

12.点选修剪工具,选择延伸的两条构造线为剪切边;将 两条斜线的多余部分剪切掉,剪切后的图形如图 7.11 所示,图 中形成的矩形作为代表烟的图形。

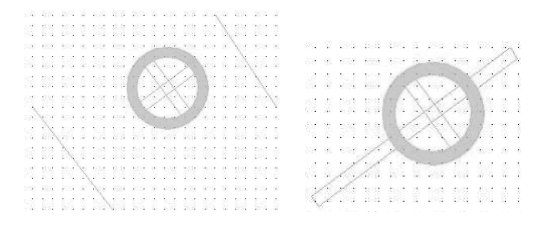

#### 图 7.10

图 7.11

13.选择复制对象工具,复制矩形的部分,其中心轴与源 矩形的中心轴重合,这样就形成了烟的过滤嘴部分和烟体部 分,如图 7.12 所示。

14. 下面填充香烟的图案和颜色。

(1)点选图案填充命令,为香烟的烟体部分填充图案
"SOLID"。

(2)在窗口中的颜色下拉列表中选择烟体的颜色为"青 色"。

( 3)同样为过滤嘴部分填充图案' SOLID ",填充颜色为 " 黄色 "。

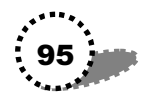

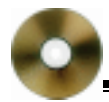

15.再为与香烟垂直的矩形填充 SOLID 图案。此时图形如 图 7.13 所示。

16. 输入文字

(1)点选多行文字工具,在窗口中点击选择文字输入位置。

(2)在 多行文字编辑器"对话框中设置字体为 宋体";
 字号为"30",并在该对话框下面的文字编辑区内输入"禁止吸烟"文字,然后单击"确定"按钮。

(3) 点选移动工具,将文字移动到图形上。

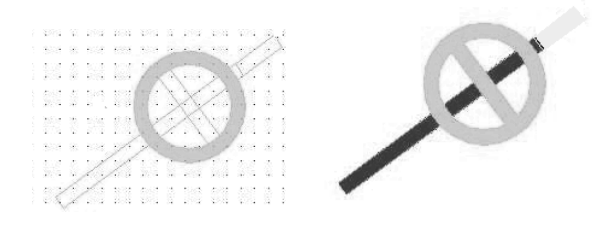

图 7.12

图 7.13

(4)选择文字,然后单击图层下拉选项,将 text 图层设置为当前图层,此时文字颜色变为 text 图层的颜色,即黄色。 至此,我们完成了整个实例的制作过程,效果见图 7.7。

## 7.4 叶片的效果

#### 7.4.1 实例效果

最后的叶片效果如图 7.14 所示。

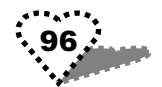

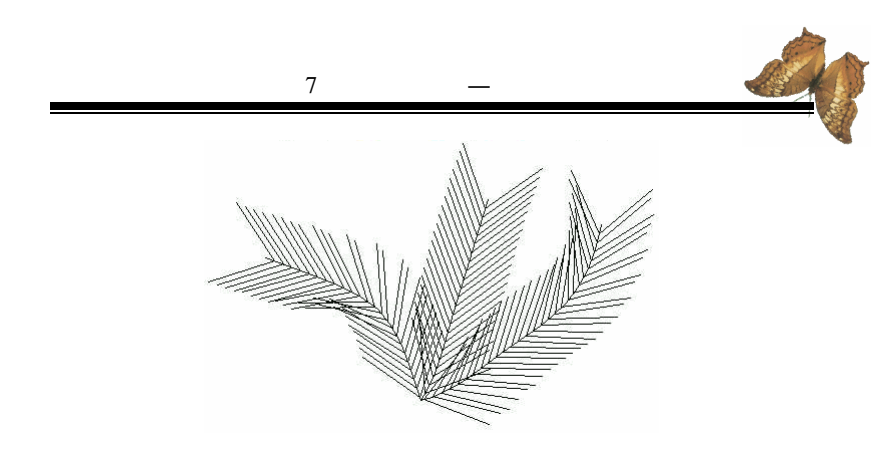

图 7.14

#### 7.4.2 制作过程

1.选择 格式/图形界限 "菜单命令,默认左下角坐标 0,0)、 右上角坐标(500,400),设置全屏显示。

2. 点选多段线工具,在窗口中点选第1点、第2点,绘制出一折线。

3.重复多段线命令,在窗口中指定4个点,绘制出另一 折线;再重复多段线命令,指定5个点,绘制出第三条折线, 如图7.15所示,三条线的顺序从左至右。

4. 点选直线工具;输入第1点坐标(0,0);输入第2点坐标(60,45);输入第3点坐标(0,90);在下一行回车结束命令。

5. 点击编辑多段线按钮 (;选择前面所绘制的一条折线为 编辑对象;在'输入选项"行中输入"s";回车后即将该多段 线编辑为样条曲线。此时的整个图形如图 7.16 所示。

6.点选创建块工具,弹出"块定义"对话框:在"名称" 文本框中输入"leave";单击"选择对象"按钮,返回窗口, 选择步骤4中所绘线段为块定义对象,回车结束选择,重新出

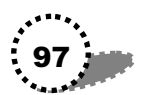

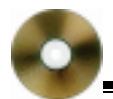

现对话框; 在 基点"栏下输入 X、Y、Z 值分别为 60、45、0; 单击"确定"按钮,完成块定义。

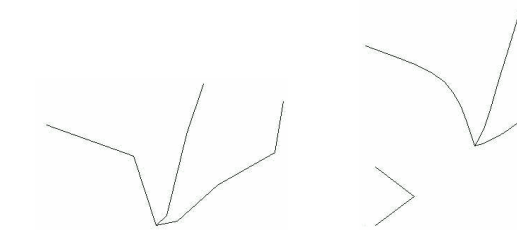

#### 图 7.15

图 7.16

7. 在命令提示行输入"measure"命令;下一行提示"选择要定距等分的对象",在窗口中点选第1条多线段;下一行提示"指定线段长度",输入"b",即块;下一行提示输入要插入的块名,输入"leave";在下一行回车默认对齐对象和块; 在下一行输入线段长度为10"。这样就产生图7.17所示效果。

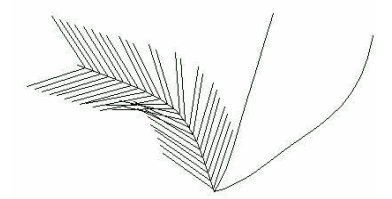

图 7.17

8. 重复 measure 命令,选择第2条多线段为对象,其他操 作与步骤7中一样。

9. 再重复 measure 命令,选择第3条多线段为对象,其他操作与步骤7中一样。最后就形成叶片效果。